# Oracle SOA Suite 11g R1 PS5

# **SOA Suite for healthcare integration Series**

## HL7 v2 Inbound to File Solution

michael@czapski.id.au November 2012

# **Table of Contents**

| Introduction1                                                        |
|----------------------------------------------------------------------|
| Solution Overview2                                                   |
| HL7 v2 Inbound to file – delimited message pass-through              |
| Add CMM_v1.0 Document to Document Protocol Hierarchy4                |
| Configure ADT Receiver8                                              |
| Create Router Composite10                                            |
| Process ADT messages                                                 |
| Explore Message Tracking                                             |
| Define Functional Acknowledgement Document                           |
| "Introduce" the ACK document to SOA Suite for healthcare integration |
| Configure Translation and Functional Acknowledgement                 |
| Re-configure and re-deploy the FileWriter project                    |
| Process ADT messages                                                 |
| Explore Message Tracking                                             |
| Undeploy the FileWriter Project                                      |
| Summary                                                              |

## Introduction

The archetypical "Hello World" solution in the HL7 v2 messaging world will consist of a HL7 v2 message receiver which writes the messages it receives to files in the file system.

This article works through the mechanics of configuring the "SOA Suite for healthcare integration" to receive a HL7 v2.3.1 ADT message as a Canonical Message and configuring the SOA Suite to write each message to a file in the file system.

This article assumes that the reader is sufficiently familiar with HL7 v2 and HL7 v2 messaging to require no elaboration on the message structures, message acknowledgement processing and the "equivalence" of HL7 v2 delimited and HL7 v2 XML message forms.

This article assumes that the reader has the SOA Suite for healthcare integration environment with all necessary components installed and ready to use. The Bill of Materials for such an environment and a discussion on where the components can be obtained is provided in the earlier article, "SOA Suite for healthcare integration Series - Overview of the Development Environment", to be found at <a href="http://blogs.czapski.id.au/wp-content/uploads/2012/08/SOASuiteHCI">http://blogs.czapski.id.au/wp-content/uploads/2012/08/SOASuiteHCI</a> characterize the component of the Development Environment, to be found at <a href="http://blogs.czapski.id.au/wp-content/uploads/2012/08/SOASuiteHCI">http://blogs.czapski.id.au/wp-content/uploads/2012/08/SOASuiteHCI</a> characterize the component for the Development Environment, to be found at <a href="http://blogs.czapski.id.au/wp-content/uploads/2012/08/SOASuiteHCI">http://blogs.czapski.id.au/wp-content/uploads/2012/08/SOASuiteHCI</a> characterize the component for the Development Environment, to be found at <a href="http://blogs.czapski.id.au/wp-content/uploads/2012/08/SOASuiteHCI">http://blogs.czapski.id.au/wp-content/uploads/2012/08/SOASuiteHCI</a> characterize the found at <a href="http://blogs.czapski.id.au/wp-content/uploads/2012/08/SOASuiteHCI">http://blogs.czapski.id.au/wp-content/uploads/2012/08/SOASuiteHCI</a> characterize the found at <a href="http://blogs.czapski.id.au/wp-content/uploads/2012/08/SOASuiteHCI">http://blogs.czapski.id.au/wp-content/uploads/2012/08/SOASuiteHCI</a> characterize the found at <a href="http://blogs.czapski.id.au/wp-content/uploads/2012/08/SOASuiteHCI">http://blogs.czapski.id.au/wp-content/uploads/2012/08/SOASuiteHCI</a> characterize the found at <a href="http://blogs.czapski.id.au/wp-content/uploads/2012/08/SOASuiteHCI">http://blogs.czapski.id.au/wp-content/wp-content/wp-content/wp-content/wp-content/wp-content/wp-content/wp-content/wp-content/wp-content/wp-content/wp-content/wp-content/wp-content/wp-content/wp-content/wp-content/wp-content/

## **Solution Overview**

An enterprise system, say a Hospital Information System, a Patient Administration System, or some other system in a Hospital, produces HL7 v2 ADT messages, specifically ADT A01 – Admission, ADT A03 – Discharge and ADT A08 – Update Patient Information messages. Eventually, towards the end of this article, ADT A01 and ADT A03 messages, used in this solution, will be cast to the Canonical Message Model using the CMM message structure which was developed in the earlier article, "SOA Suite for healthcare integration Series - Creating a Canonical HL7 v2 Message Model", to be found at <a href="http://blogs.czapski.id.au/wp-content/uploads/2012/09/SOASuiteHCI">http://blogs.czapski.id.au/wp-content/uploads/2012/09/SOASuiteHCI</a> Ch5 CanonicalMessage v0.1. O.pdf. The inbound SOA Suite for healthcare integration adapter will perform this casting activity while translating the message from HL7 v2 delimited to the "equivalent" XML format.

The runtime components and their relationships are presented in Figure 1.

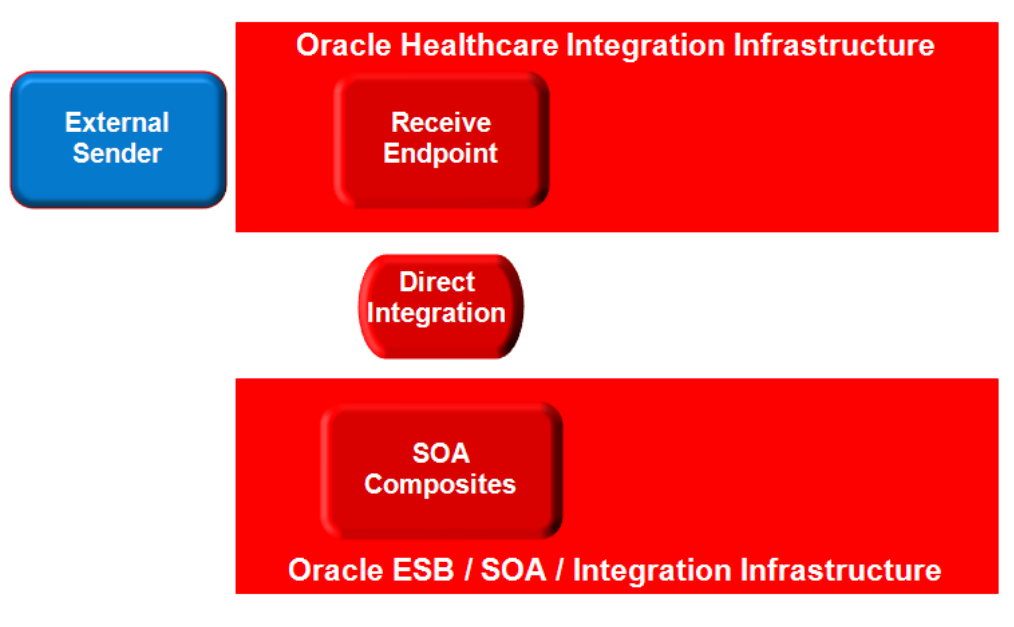

Figure 1 Runtime Components of the Solution

The components and the relationships are discussed in the article "", to be found at ???. To summarise:

1. External Sender is the component which stands for a HIS or PAS – the sender of HL7 messages

- 2. The Oracle Healthcare Integration infrastructure is the part of the SOA Suite which deals with HL7 messages, acknowledgements, message tracking, message persistence, message processing KPI collection and so on, and the Receive Endpoint is the listening endpoint which receives messages
- 3. Direct Integration is the behind-the-scenes mechanism which hands messages over to an appropriate SOA Suite-based logic component for further processing
- 4. ESB / SOA / Integration infrastructure hosts the SOA Composites and other logic components which process messages, whether HL7 v2 or not. In our solution it will write each message to a separate file.

The solution components are depicted in Figure 2.

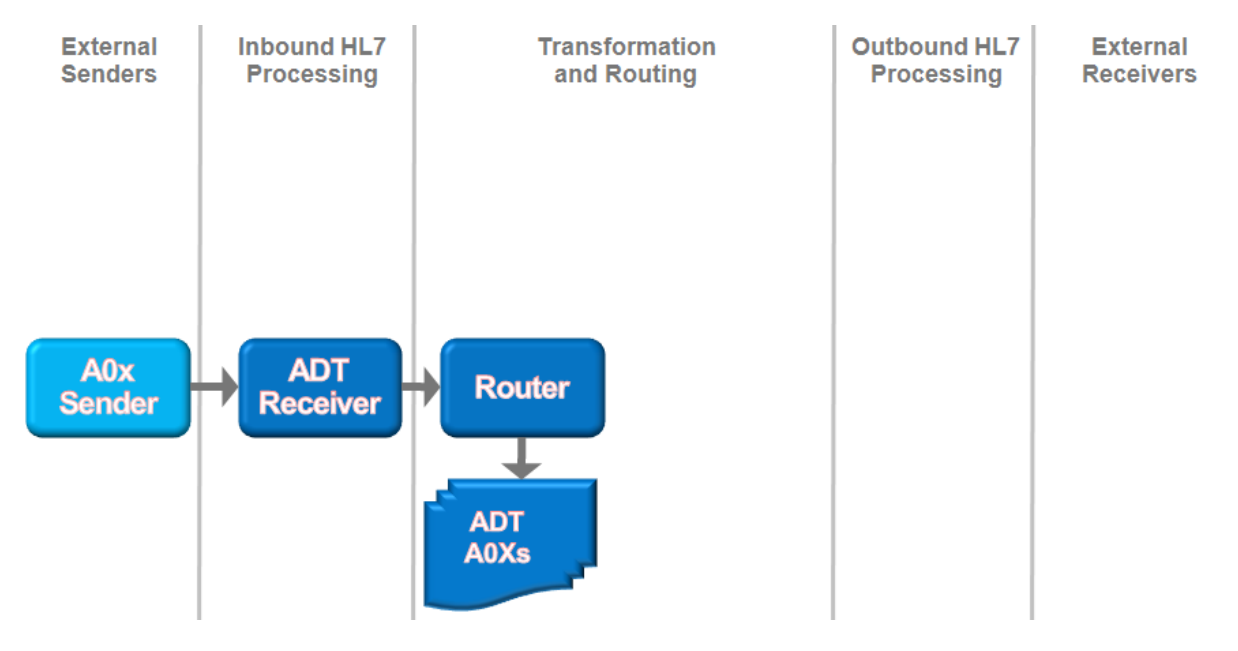

**Figure 2 Solution Components** 

The diagram uses the convention which clearly separates the external systems, the SOA Suite for healthcare integration-specific components and generic SOA Suite components using the "swim-line" analogy.

A0x Sender is the CMDHL7 sender tool, or another tool capable of sending HL7 v2 Delimited messages over TCP/IP using the MLLP protocol. It will send A01 and A03 messages.

ADT Receiver is the SOA Suite for healthcare integration HL7 v2 listener.

Router is a SOA Composite which receives the message from the HL7 listener and writes it to a file.

The solution will be developed in stages, adding (some) complexity and exploring relevant features as we go along.

First, a solution will simply receive a HL7 v2 message, acknowledge it with an immediate acknowledgement and write it to a file with a generated name without transforming it in any way. The immediate acknowledgement will be sent as soon as the message is received and persisted, before it is processed in any way.

In the next stage the solution will be re-configured to transform the HL7 v2 Delimited message to its "equivalent" HL7 v2 XML format and acknowledge it using a Functional Acknowledgement. This acknowledgement will be sent only after the message is parsed by the inbound adapter and validated. If the message passes validation a positive acknowledgement will be sent. If message validation fails a negative acknowledgment will be sent.

Finally, the solution will be modified to set the name of the file to a string which uses message content and messaging environment attribute values, for example HL7 message type and the document type. This variant does not have anything to do with HL7 messaging but illustrates how message content and messaging environment attribute values can be accessed if needed in real-world solutions.

## HL7 v2 Inbound to file - delimited message pass-through

It is assumed that the WebLogic Server is running, as it needs to be, to allow us to interact with the SOA Suite for healthcare integration infrastructure.

It is assumed that the CMM\_v1.0.ecs and CMM\_v1.0.xsd message structure files, developed in the article "SOA Suite for healthcare integration Series - Creating a Canonical HL7 v2 Message Model", to be found at

http://blogs.czapski.id.au/wp-content/uploads/2012/09/SOASuiteHCL\_ch5\_CanonicalMessage\_v0.1. <u>0.pdf</u> are available, since they will be required in this step. If they are not available please go back tp that article and follow the steps to create them.

- □ Start the Healthcare Integration Console application in your favourite web browser <u>http://localhost:7001/healthcare</u>.
- □ Log in with administrative credentials, for example weblogic/welcome1.

## Add CMM\_v1.0 Document to Document Protocol Hierarchy

It may sound strange to users of other H7 messaging environments but SOA Suite for healthcare integration uses the term "Document" to describe a HL7 message structure and the message that such a structure describes. The meaning is normally clear in context – we defined documents (message structures) and receive/send documents (messages).

To be able to deal with HL7 messages of a particular kind (HL7 documents of a particular kind) the SOA Suite for healthcare integration must be configured to recognise such messages (documents) and to parse them if required using the correct structure (document) definition. This is what we will do in this section.

Expand "Document Protocol" in the "Configuration" tab, right-click "HL7" and choose "Create"

| ORACLE' SOA Suite for healthcar    | e |
|------------------------------------|---|
| Designer Dashboards Reports        |   |
| 🔗 Configuration 🛛 🕹 Administration |   |
| View - 🕂 🗁 💥                       |   |
| V 🛅 Document Protocol              |   |
| Custom                             |   |
| Endpoir Refresh                    |   |
| Callout 🕂 Create                   |   |
| Mapset 🗁 Open                      |   |

□ Enter "2.3.1" as the value of the Name field in the "Create Document Version" dialogue box and click "OK".

| Create Document Version     |                                      |
|-----------------------------|--------------------------------------|
| Document Version : HL7-     |                                      |
| * Name 2.3.<br>Description  | 1                                    |
| Batch Header Message Header | Delimiters File Header Miscellaneous |
| Create Batch Hea            | ader 🗖                               |
| Batch Header Ecs            | File Browse                          |
| Batch Sec                   | urity                                |
| Batch [                     | Date #SystemDateTime(CCYYMMDDHHM     |
|                             |                                      |

□ Expand the "HL7" node, right-click the new "2.3.1" node and choose "Create"

| Designer Da      | shboards     | Reports       |
|------------------|--------------|---------------|
| 🖉 Configuration  | n 🛛 🧞 Ad     | dministration |
| View 🗸 👍 🔁       | × (          |               |
| V 🚞 Document Pro | otocol       |               |
| 🛃 Custom         |              |               |
| V 🛃 HL7          |              |               |
| U1 2.3.1         |              |               |
| Endpoint         | Refresh      |               |
| Callout          | 🕂 Create     | 2             |
| 🛅 Mapset         | Copen 🔁 Open |               |

□ Enter "ADT" as the value of the Name filed in the "Create Document Type" dialog box and click "OK"

| Create Document Type       |           |        |  |
|----------------------------|-----------|--------|--|
| Document Type : HL7-2.3.1- |           |        |  |
| *Name A                    | ADT       |        |  |
| Description                |           |        |  |
|                            |           |        |  |
| Transaction                |           |        |  |
| HL7 Gene                   | eric ACK  |        |  |
| Map ACK Co                 | ontrol ID |        |  |
| Accept Acknowled           | dgement   | None 💌 |  |

□ Expand the node "2.3.1", right click the new node "ADT" and choose "Create"

A short explanation is in order. The "ADT" message type is a "Generic Message Type". Normally one would define specific message types, for example ADT\_A01, ADT\_A03, and so on, and the SOA Suite for healthcare integration would expect and match such messages with appropriate types. Conversely, message of type ADT\_A01 message will not match message type ADT\_A03 consequently SOA Suite for healthcare integration will not find the document to use to parse it. To allow us to parse multiple ADT messages using a single document type we exploit SOA Suite for healthcare integration's administrative runtime configuration option – "Generic Message Type" – which when checked allows generic message type configuration to be used for messages for which specific message type has not been defined. We will verify the setting of this configuration option later in this article.

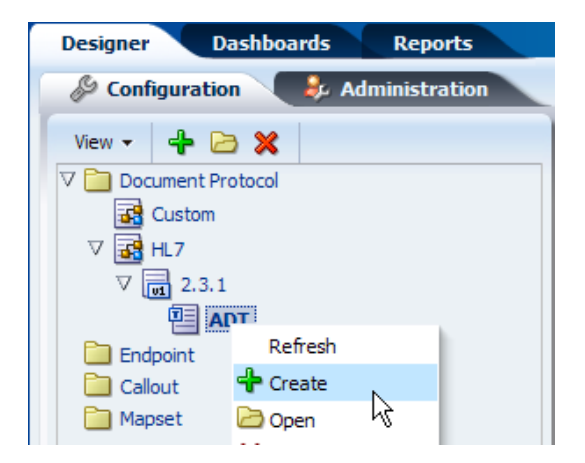

Enter "CMM\_v1.0" into the Name field of the "Create Document " dialog box, click the "Browse" button alongside the "Definition" label, locate the XML Schema Definition file, CMM\_v1.0.xsd, and select it

| Create Document Defi  | nition                                               |                             |              | N N    |
|-----------------------|------------------------------------------------------|-----------------------------|--------------|--------|
| * Name<br>Description | CMM_v1.0                                             | Definition<br>Root XSD Name |              | Browse |
| Transaction           | Apps XPath Correlation<br>* Transaction Set ecs File | Identification Type Routing | Flat  Browse |        |

Click the "Browse" button alongside the "Transaction Set ecs File" label, locate the ECS file, CMM\_v1.0.ecs, and select it

| Create Document Defi |                            |                     |                      |   |
|----------------------|----------------------------|---------------------|----------------------|---|
| *Name                | CMM v1.0                   | Definition          | CMM v1.0 vsd Undata  |   |
| Description          |                            | Root XSD Name       | Chim_v1.0.xsu Opdate |   |
|                      |                            | Identification Type | Flat 💌               |   |
| Transaction          | Apps XPath Correlation     | Routing             | <b>K</b>             | . |
|                      | * Transaction Set ecs File |                     | Browse               |   |

- $\hfill\square$  Click "OK" to complete the dialogue
- □ Use the "Close" "Button" to close the "ADT", "2.3.1" and "CMM\_v1.0" Tabs you will find the Healthcare Integration Console more responsive with fewer open tabs

| 2.3.1 ADT CMM_v1.0                           |                             |                     |                     |              |
|----------------------------------------------|-----------------------------|---------------------|---------------------|--------------|
| Document Definition : HL7-2.3.1-ADT-CMM_v1.0 |                             |                     |                     | Apply Revert |
| *Name CMM_v1.0<br>Description                | Definition<br>Root XSD Name | CMM_v1.0.xsd Update | Identification Type | Flat 💌       |
| Transaction Apps XPath Routing C             | Correlation                 |                     |                     |              |
| * Transaction Set ecs File CMM_v1.0.ecs Upda | ate                         |                     |                     |              |

Our document hierarchy should now look like that shown in the illustration.

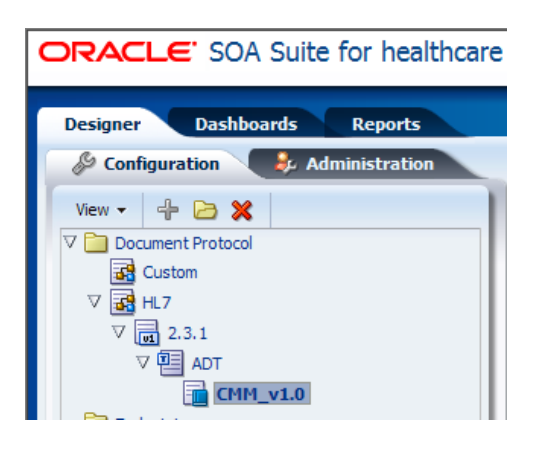

We will use other document types in subsequent articles. We could have "introduced" the all at this time and saved ourselves the time later. For simplicity we will work through step-by-step, configuring components as we need them.

## **Configure ADT Receiver**

We the HL7 v2.3.1 ADT canonical message defined we are in a position to configure the adapter / endpoint which will receive messages of this type.

Typically, and in our solution necessarily, the receiver will be a TCP/IP listener supporting the MLLP 1.0 encapsulation protocol. Such a receiver typically "listens" for connections on a specific TCP/IP port, accepts a connection, establishes a session with the sender, receives messages sent to it, sends acknowledgements back over the same connection, and stops when the partner closes the session / connection. SOA Suite for healthcare integration uses the term "Endpoint" to describe both a receiver/listener and a sender. We will use the same term to reduce confusion. In the listening / receiving mode the endpoint is configured as a "server".

□ Right-click the "Endpoint" node in the "Configuration" tab and choose "Create"

| Designer    | Dashboards Reports     |
|-------------|------------------------|
| 🖉 Configura | ation 👂 Administration |
| View 🗸 👍    |                        |
| 🗅 🚞 Documen | t Protocol             |
| 🛅 Endpoir   |                        |
| Callout     | Refresh                |
| 🛅 Mapset    | 📌 Create               |
|             | 🗁 Open 😽               |
|             |                        |

□ Enter the following in the "Configure Endpoint" dialogue box then click "OK"

- Name: HosA\_SystemA\_In
- Transport Protocol: MLLP10
- Connection Mode: server
- Host Name: localhost (or the name of whatever host you are using)
- o Port: 22222

| Create Endpoint    |                 |
|--------------------|-----------------|
| * Name             | HosA_SystemA_In |
| Transport Protocol | MLLP 10         |
| * Connection Mode  | Server 💌        |
| * Host Name        | localhost       |
| * Port             | 22222           |

The endpoint is not quite configured as we want it. We will change the non-default values to suit our requirement in the following steps.

- □ Check the "Enabled" checkbox. When we "Apply" this configuration later the endpoint will be started.
- □ Click the "Transport Details" button

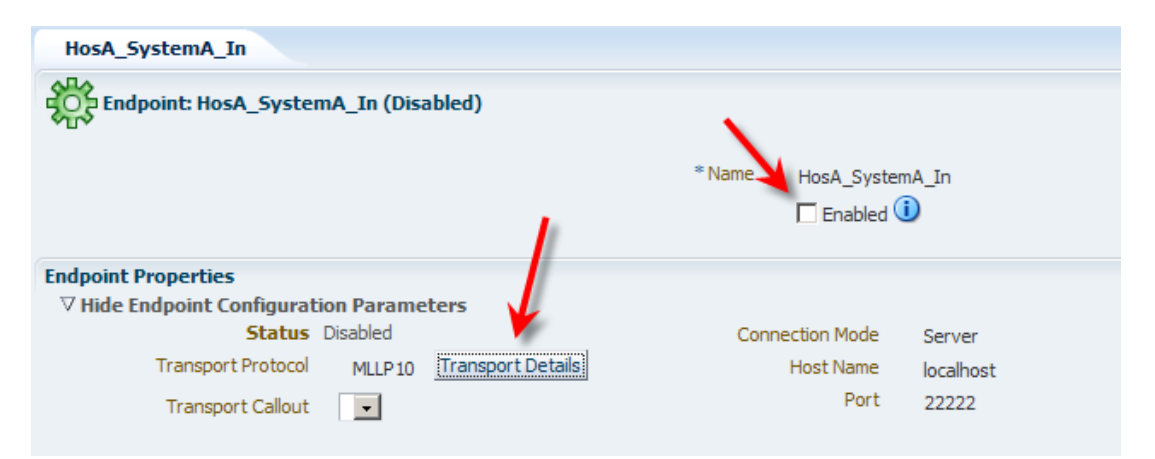

- □ Click the "Advanced" tab in the "Transport Protocol Parameters" dialogue box, set the following properties, and click "OK":
  - Immediate ACK: Default

| Transport Protocol Parameters                   | $\mathbf{X}$ |
|-------------------------------------------------|--------------|
| Connection Block Characters Advanced            |              |
| Immediate ACK Default 🔽                         |              |
| Custom Immediate ACK File Browse                | U            |
| Map ACK Control ID                              |              |
| Map Trigger Event                               |              |
| Discard HL7 ACK None -                          |              |
| Sequencing Mode OneToOneMapping                 |              |
| Polling Interval 10                             |              |
| Timeout 300 Enable sequencing based on endpoint |              |

• Sequencing: Unchecked

□ Click the "Add" "button" (a plus sign) in the "Documents to Receive" section

| Document To Receive |                |            |             |                             | $\rightarrow$    | ╋ 🕺        |
|---------------------|----------------|------------|-------------|-----------------------------|------------------|------------|
| Document            | Functional ACK | Validation | Translation | FA handled<br>automatically | Internal Channel | , S<br>bbA |
|                     |                |            |             |                             |                  |            |
|                     |                |            |             |                             |                  |            |
|                     |                |            |             |                             |                  |            |

- Right-click the "Document Protocol" node in the "Document" dialog box and choose "Expand All Below"
- □ Select the "CMM\_v1.0" document in the HL7→2.3.1→ADT hierarch and click "OK"

| Document                  |                    |    |
|---------------------------|--------------------|----|
| ✓ Document Proto ✓ Oustom | Collapse           | 1. |
|                           | Expand All Below   | -  |
| ⊽ 🖬 2.3.1                 | Collapse All Below |    |
| V 🖳 ADT                   | Show as Top        |    |
|                           | Natu               | e  |
|                           |                    |    |
|                           | •                  |    |

□ Uncheck the "Translation" checkbox, review the configuration to make sure it is correct and click the "Apply" button, remembering that with the "Enabled" checkbox checked this action will cause the SOA Suite for healthcare integration to attempt to start the endpoint

| HosA_SystemA_In         |                              |                           |            |                                      |                              |                       |                                                    |         |           | l      |
|-------------------------|------------------------------|---------------------------|------------|--------------------------------------|------------------------------|-----------------------|----------------------------------------------------|---------|-----------|--------|
| Endpoint: HosA_SystemA_ | _In (Disa                    | bled)                     |            |                                      |                              |                       |                                                    |         | Apply     | Revert |
|                         |                              |                           | * Na       | ame HosA_Syste                       | emA_In                       |                       |                                                    |         |           |        |
| Endpoint Properties     | Paramet<br>sabled<br>MLLP 10 | ters<br>Transport Details |            | Connection Mode<br>Host Name<br>Port | Server<br>localhost<br>22222 |                       | Acknowledgement Mo<br>Retry Inter<br>Reattempt Cou | val 0 🐳 |           |        |
| Document To Send        |                              |                           |            |                                      |                              |                       |                                                    |         |           | + 🛛    |
| Document                |                              | Functional ACK            | Validation | Translation                          | Retry Interval               | Reattempt Count Docur | ment Callout Mapse                                 | t       |           |        |
| Document To Receive     |                              |                           |            | Į                                    |                              |                       |                                                    |         |           | + ×    |
| Document                |                              | Functional ACK            | Validation | Translation                          | FA handled                   | Internal Channel      | Document Callout                                   | Mapset  | Composite | -      |
| HL7-2.3.1-ADT-CMM_v1.0  |                              |                           |            |                                      | NONE -                       |                       |                                                    |         |           | -      |

□ Open a command / terminal windows and use the "netstat" command to determine whether the endpoint is running (it behooves us to find out whether the port is used before configuring the port number, and use a different port it 22222 is used)

| netstat | -an | grep | 22222 |  |
|---------|-----|------|-------|--|
| or      |     |      |       |  |

#### netstat -an | find "22222"

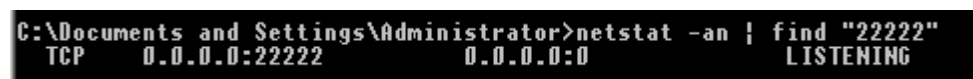

The ADT Receiver endpoint is configured and running. It is ready to accept connections and messages. If we now submit a message to this endpoint it will be received and acknowledged, but will not go anywhere useful because we don't have the other part of the solution, the file writer SOA Composite.

## **Create Router Composite**

The term "Router" is used here for convenience rather than as a descriptive term. The SOA Composite which is called the "Router" will "route" each message it receives to a file in the file system. In subsequent solutions, which are developed in subsequent articles, this name becomes descriptive.

The "Router" composite will receive HL7 v2 delimited messages and will write them "as-is" to files. We made sure that messages are not translated by the ADT Receiver endpoint by unchecking the "Translation" checkbox in the endpoint configuration. As SOA Suite adapters by default deal with XML messages, we need to make sure we override default configuration of the ADT Receiver endpoint and for the File adapter which will do the writing.

Tying together two adapters in SOA Suite requires a logic component - BPEL, Mediator, Business Rules, ... . The role of this component is to receive a message from the inbound adapter and pass it to the outbound adapter, potentially transforming it in the process. At this point in the solution development we will simply pass the message as is, therefore the logic component will be the simplest we can get – Mediator component – and it will be configured as a pass-through.

- □ Start the JDeveloper Studio IDE
- □ Pull down the "Application" menu and choose "New..."

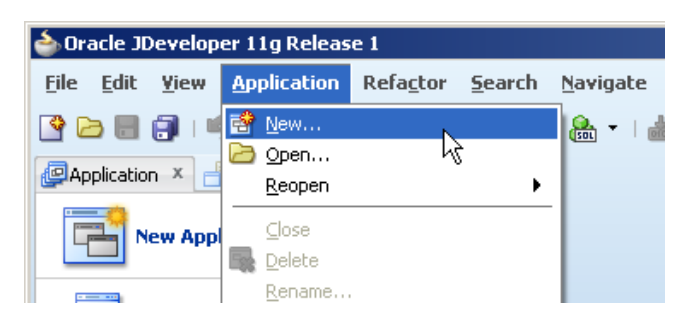

□ Enter "FileWriterApp" as "Application Name", choose "SOA Application" and click "Next"

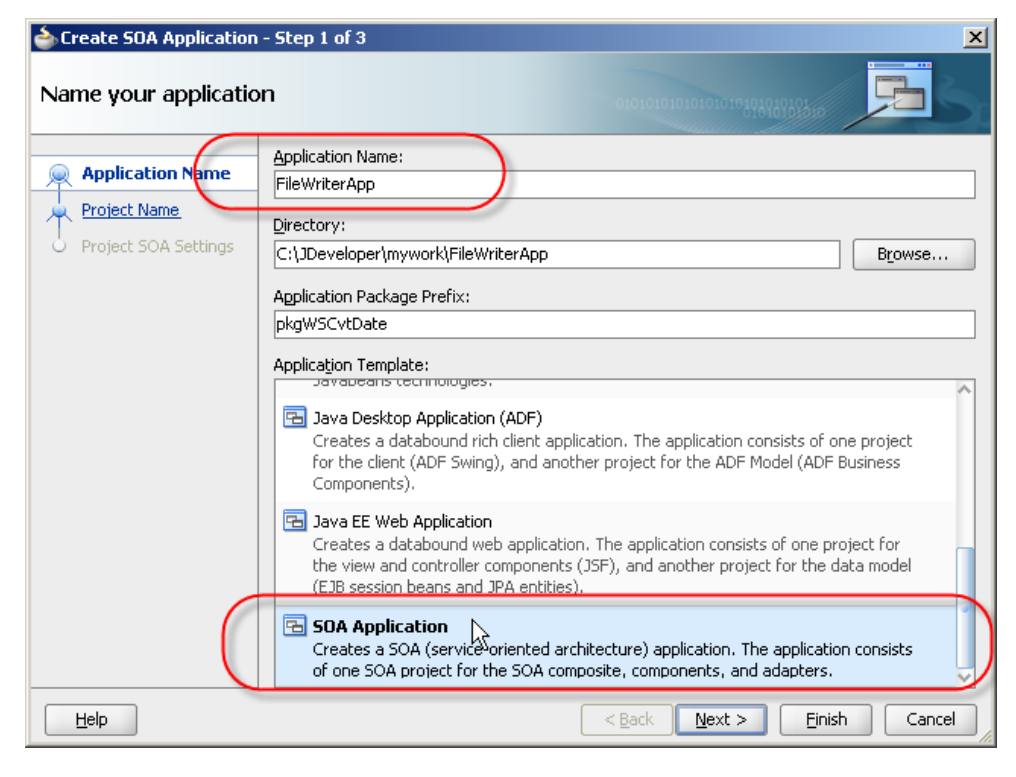

□ Enter "FileWriterPrj" as "Project Name" and click "Next"

| 💩 Create SOA Application | - Step 2 of 3                                                                                                    |
|--------------------------|----------------------------------------------------------------------------------------------------|
| Name your project        | 01010101010101010101010                                                                                                    |
| Application Name         | Project Name: FileWriterPrj                                                                                                    |
| Project Name             | Dirgctory: C:\JDeveloper\mywork\FileWriterApp\FileWriterPrj Browse                                                                                                    |
| Project SOA Settings     | Project Technologies Generated Components Associated Libraries                                                                                                    |
|                          | Available: Selected:                                                                                                    |
|                          | ADF Business Components Component |
| Help                     | < Back Next > Finish Cancel                                                                                                    |

 $\hfill\square$  Accept "Empty Composite" and click "Finish"

| lication                         | - Step 3 of 3                                                                                                    |               | ×             |
|----------------------------------|----------------------------------------------------------------------------------------------------|---------------|---------------|
| Configure SOA settin             | gs                                                                                                    |               | <b>PS</b>     |
| Application Name<br>Project Name | Composite Name:<br>FileWriterPrj<br>Composite Template:<br>Empty Composite<br>Composite With BPEL Process<br>Composite With Business Rule<br>Composite With Human Task<br>Composite With Human Task<br>Composite With Spring Context<br>Composite From Oracle BPA Blueprint |               |               |
| < >>                             | <u>C</u> ustomizable                                                                                                    |               |               |
| Help                             |                                                                                                    | < Back Next > | Einish Cancel |

□ Drag the "Healthcare Adapter" from the list of "Service Adapters" to the "Exposed Services swim-line and release

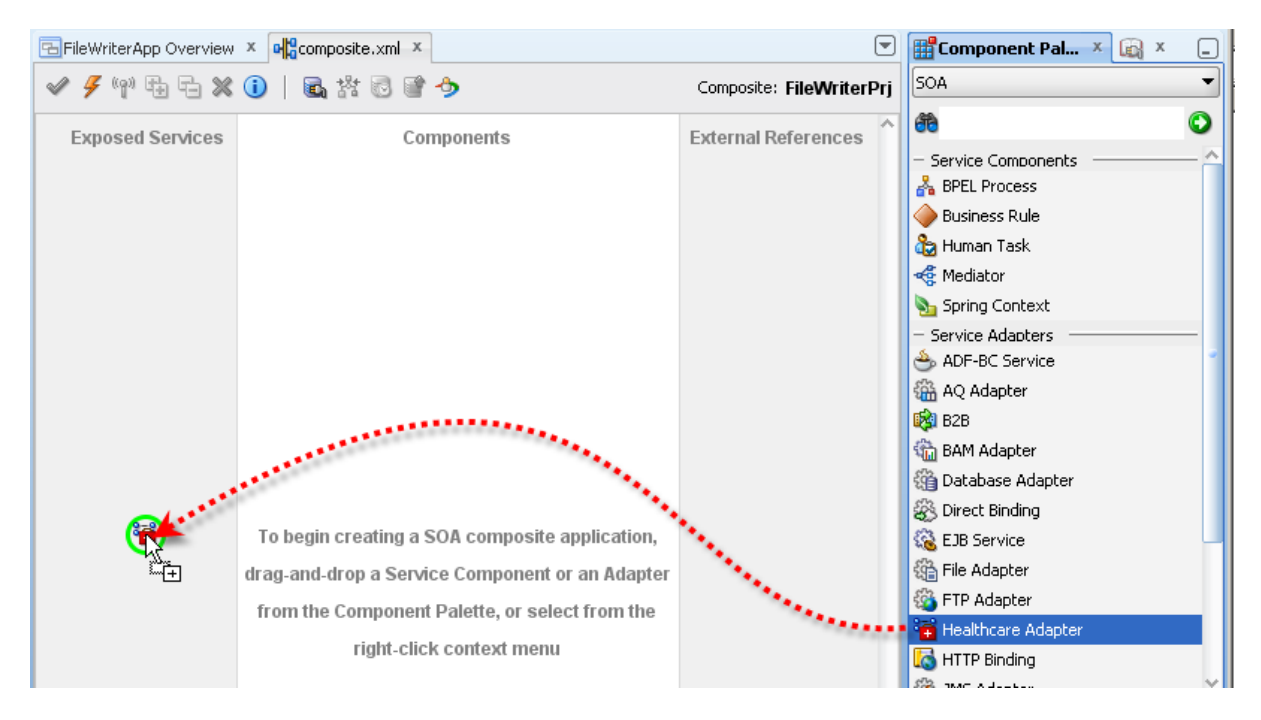

- □ Name the adapter "HCI\_CMM\_In" and click "Next"
- □ Choose your "AppServer Connection" from the drop down or add one with the "plus" button if you have not done so before, then click the "Test Healthcare" button to make sure JDeveloper and the appropriate WebLogic server can communicate, then click "Next"

| a Healthcar                                              | e Configuratio        | on Wizard - Step 3 of 6    | <b>;</b>                              | 2                                 |
|----------------------------------------------------------|-----------------------|----------------------------|---------------------------------------|-----------------------------------|
| Application                                              | n Server Co           | onnection                  |                                       |                                   |
| Select the App<br>new connection<br><u>A</u> ppServer Co | plication Server      | connection to use to get l | the document definitions.<br>r_domain | Select the New Sutton to create a |
| User Name:<br>Host Name:                                 | weblogic<br>localhost |                            |                                       |                                   |
| <u>5</u> 0A Server                                       | AdminServer           |                            |                                       | Test Healthcare                   |

- □ Select the "Receive" operation and click "Next"
- □ In the "Document Definition Handling" dialogue box click the "Advanced" tab, select "Opaque" and click "Next" – this is where we are instructing the SOA Suite leave the message alone and not try to treat is an a XML message

| 🔶 Healthcare Configuration Wizard - Step 5 of 6                                                                               | ×                                                                                                    |
|----------------------------------------------------------------------------------------------------|----------------------------------------------------------------------------------------------------|
| Document Definition Handling                                                                                                  | 010101010101010101010101010                                                                                                |
| Basic Advanced                                                                                                    |                                                                                                    |
| Select how to handle the document definition.                                                                                 |                                                                                                    |
| O Document Definition Schema                                                                                                  |                                                                                                    |
| <ul> <li>Import Schema from Healthcare</li> </ul>                                                                             |                                                                                                    |
| An xsd file will be copied to the project's d<br>this will not include dependent files. Depe<br>relative directory structure. | irectory in order for it to be available at runtime. However,<br>ndent files must be manually copied, maintaining the same |
| 👔 🔿 Refer Schema in HL Repository                                                                                             | - New                                                                                                    |
| Refer to the xsd schema by a url (oramd                                                                                       | s)                                                                                                    |
| O Browse Resource Schema                                                                                                    | Q                                                                                                    |
| Opaque                                                                                                    |                                                                                                    |
| No payload schema needs to be specified<br>through in base-64 encoding.                                                       | and can be used for flat file format. The content is passed                                                                |

Expand the Document Protocol hierarchy, select the "CMM\_V1.0" document, click "Next" and "Finish"

| lealthcare Configuration Wizard - Step 6 of 7    | ×                              |
|--------------------------------------------------|--------------------------------|
| Document Definition                              | 010101010101010101010101010    |
| Select the document definition for this service. |                                |
| Use Routing ID                                   | 💏 🚷 🛛 Healthcare Configuration |
| Document Definitions                             |                                |
|                                                  |                                |
|                                                  |                                |
| i⊒ 2⇒ ADT                                        |                                |
|                                                  |                                |

The Healthcare Adapter is configured to receive untranslated HL7 messages from the ADT Receiver endpoint. The two work in concert – one receives and acknowledges messages and the other makes them available for processing by a SOA Composite.

Let's now add and configure the File Adapter.

Drag the "File Adapter" from the "Service Adapters" to the "External References" swim-line

| 🔁 File Writer App Overview 🗴 📲 | composite.xml × | Comp                     | onent Pal × 🙀 × 💷 |
|--------------------------------|-----------------|--------------------------|-------------------|
| 🖉 🗲 🥐 🖶 🔁 🗶 🕕                  | 🗟 🕸 🗟 📽 今       | Composite: FileWriterPrj | •                 |
| Evnosod Sonicos                | Components      | External Reference       | ٢                 |
| Exposed Services               | components      | - Service                | Components        |
|                                |                 | 💑 BPEL                   | Process           |
|                                |                 | i Gereger Busin          | ess Rule          |
|                                |                 | 👌 Huma                   | .n Task           |
|                                |                 | 🐗 Media                  | itor              |
|                                |                 | Sprin                    | g Context         |
|                                |                 | - Service                | Adapters          |
|                                |                 | - ADF-I                  | 3C Service        |
|                                |                 | AQ A                     | Japter            |
|                                |                 | B2B                      |                   |
|                                |                 | Star BAM .               | Adapter           |
|                                |                 | tig Datat                | Jase Adapter      |
|                                |                 | S Direct                 | Binding           |
|                                |                 | EJB S                    | ervice            |
| HCI_CMM_In                     |                 |                          | dapter            |
| Operations:                    |                 | ETP 4                    | dapter            |
| receive                        |                 | 📬 Healt                  | ncare Adapter     |

- □ Name it "File\_CMM\_Out" and click "Next"
- □ Accept the default "Define from operation and schema (defined later)" "Adapter Interface" and click "Next"
- □ Choose "Write File" in the "Operation" dialogue box and click "Next"

| 💩 FILE Adapter (                                                                                                    | Configuration Wizard - Step 4 of 7 | × |  |  |  |
|----------------------------------------------------------------------------------------------------|------------------------------------|---|--|--|--|
| Operation                                                                                                    | 01010101010101010101010101010      |   |  |  |  |
| The File Adapter supports four operations. There is a Read File operation that polls for incoming files in your local file<br>system, a Write File operation that creates outgoing files, a Synchronous Read File operation that reads the current<br>contents of a file, and a List Files operation that lists file names in specified locations. Specify the Operation type and<br>Operation Name. Only one operation per Adapter Service may be defined using this wizard. |                                    |   |  |  |  |
| Operation Type:                                                                                                    | Read File                          |   |  |  |  |
|                                                                                                    | ⊙ <u>W</u> rite File               |   |  |  |  |
|                                                                                                    | Synchronous Read File              |   |  |  |  |
|                                                                                                    | List Files                         |   |  |  |  |
| Operation Name:                                                                                                    | Write                              |   |  |  |  |
| Add Output He                                                                                                    | ader                               |   |  |  |  |

 Specify the path to which to write the file and a file name of the form "ADT\_In\_%yyMMddHHmmssSS%.txt", then click "Next" – note that the file name for each message will be different and will embed a timestamp to tell message files apart

| ILE Adapter Configuration ¥                                                | /izard - Step 5 of                                        | 7         |        | × |  |  |  |  |
|----------------------------------------------------------------------------|-----------------------------------------------------------|-----------|--------|---|--|--|--|--|
| File Configuration                                                         |                                                           |           |        | * |  |  |  |  |
| Specify the parameters for the Writ                                        | Specify the parameters for the Write File operation.      |           |        |   |  |  |  |  |
| Directory specified as <ul> <li> <u>Phy</u> </li> </ul>                    | sical Path 🔵 Logi                                         | ical Name |        |   |  |  |  |  |
| Directory for Outgoing Files (physic                                       | al path):                                                 |           |        |   |  |  |  |  |
| c:\hl7\received                                                            |                                                           |           | Browse |   |  |  |  |  |
| Eile Naming Convention (po_%SEQ%.txt):         ADT_In_%yyMMddHHmmssSS%.txt |                                                           |           |        |   |  |  |  |  |
| Append to existing file                                                    | Append to existing file                                   |           |        |   |  |  |  |  |
|                                                                            |                                                           |           |        |   |  |  |  |  |
| Write to output file when any of t                                         | Write to output file when any of these conditions are met |           |        |   |  |  |  |  |
| ✓ Number of Messages Equals:                                               | 1                                                         |           |        |   |  |  |  |  |
| Elapsed Time Exceeds:                                                      | 1                                                         | 🕀 (minut  | ies 💌  |   |  |  |  |  |
|                                                                            |                                                           |           |        |   |  |  |  |  |

□ Check the "Native format translation is not required (Schema is Opaque)" checkbox, click "Next" and "Finish" – note that here, too, we are configuring the adapter to treat the message as an opaque message

| FILE Adapter Configuration Wizard - Step 6 of 7                                                                                                    | ×                                                                                                    |
|----------------------------------------------------------------------------------------------------|----------------------------------------------------------------------------------------------------|
| Messages                                                                                                    | 01010101010101010101010101010101010                                                                                            |
| Define the message for the Write File operation. Specify the defines the messages in the outgoing files. Use the Browse b 'Schema is Opaque', then you do not need to specify a Schema | e Schema File Location and select the Schema Element that<br>outton to find an existing schema definition. If you check<br>ma. |
| Native format translation is not required (Schema is Opa                                                                                                    | ique)                                                                                                    |
| <u>U</u> RL<br>Schema Element                                                                                                    | Q @                                                                                                    |
|                                                                                                    |                                                                                                    |

The File adapter is configured. We now need to tie the inbound and the outbound with a "Service Component". We will use "Mediator" component for simplicity.

Drag the "Mediator" component from the list of "Service Components" to the "Components" swim-line

| EFileWriterApp Overview | v 🗴 📭 composite.xml 🗴 |            |                          | 🔡 Component Pal × 🙀 × 🖃 |
|-------------------------|-----------------------|------------|--------------------------|-------------------------|
| 🛷 🗲 👘 🖶 🗲 🗙             | : 🕕   🖻 🕸 🖻 💣         | •          | Composite: FileWriterPrj | SOA 🔹                   |
| Exposed Services        | Corr                  | nonents    | External References      | 80 O                    |
| Exposed Services        | 001                   | ponenta    | EAGINGIAGICIOIOG         | - Service Components    |
|                         |                       |            |                          | A BPEL Process          |
|                         |                       |            |                          | 🔶 Business Rule         |
|                         |                       |            |                          | 🏠 Human Task            |
|                         |                       |            |                          | 🕂 Mediator              |
|                         |                       |            |                          | Normal Spring Context   |
|                         |                       |            |                          | - Service Adapters      |
|                         |                       |            |                          | ADF-BC Service          |
|                         |                       |            |                          | AQ Adapter              |
|                         |                       | 1          |                          | B2B                     |
|                         |                       | . A        |                          | a BAM Adapter           |
|                         | 6                     |            |                          | 🚰 Database Adapter      |
|                         | C                     | 12         |                          | S Direct Binding        |
| = 🛱 🛛 🔇                 |                       | ₩ <b>±</b> | 2 = ∰                    | 🔞 EJB Service           |
| ICI_CMM_In              |                       |            | File_CMM_Out             | File Adapter            |
| Operations:             |                       |            | Operations:              | 🚳 FTP Adapter           |
| receive                 |                       |            | Write                    | 🝓 Healthcare Adapter    |
|                         |                       |            |                          | K HTTP Binding          |

- □ Name the component "HCI2toileMediator" and click "OK"
- Drag from the "Chevron in a circle" symbol in the top right hand corner of the HCI\_CMM\_In adapter to the HCItoFileMediator component's left pointing triangle to connect the two components

| 🔁 File Writer App Overview 🗴         | omposite.xml ×       |                                      |
|--------------------------------------|----------------------|--------------------------------------|
| 🖌 🥖 👘 🔁 🗶 🕕                          | 🖬 裕 🗟 📽 🤣            | Composite: FileWriterPrj             |
| Exposed Services                     | Components           | A External References                |
| HCI_CMM_In<br>Operations:<br>receive | HCI2to ile Me diator | File_CMM_Out<br>Operations:<br>Write |

□ Drag from the right hand pointing triangle in the HCItoFileMediator to the chevron in a circle symbol in the top left corner of the File\_CMM\_Out adapter to connect the two

| Image: Composite       Image: Composite       Composite       FileWriterPrj         Exposed Services       Components       External References       Composite | 🔁 File Writer App Overview 🗴 | Composite.xml × |                          |
|----------------------------------------------------------------------------------------------------|------------------------------|-----------------|--------------------------|
| Exposed Services Components External References                                                                                                    | 🖌 🖌 🖏 🖶 🛠 🕕                  | 🗟 🛪 🗟 📽 今       | Composite: FileWriterPrj |
| HCI_CMM_In<br>Operations:                                                                                                    | Exposed Services             | Components      | External References      |

If we were passing through XML messages we would be done configuring the Mediator component. By default it will simply pass its input to its output. Because we are using opaque messages we must explicitly configure this pass through.

- □ Double-click the HCItoFileMediator component to open its properties
- □ Click on the "Assign Values" button to start assigning values we onlt need to assign the input to the output

| Resequence Off                          |                                                                        |                         |
|-----------------------------------------|------------------------------------------------------------------------|-------------------------|
| Static Routing                          |                                                                        |                         |
| □ < <filter expression="">&gt;</filter> | 💡 🔏 🔿 File_CMM_Out::Write                                              | 🌼 Sequential 🕶          |
| Vali                                    | lidate Semantic                                                        | - &                     |
| Tr                                      | ransform Using opaque : < <transformation map="">&gt;</transformation> | ► HI                    |
|                                         | Assign Values                                                          |                         |
|                                         |                                                                        | →∑<br>Assign Values === |

□ Click the "Add a new value assignment" (the plus sign) button

| 📥 Assign Values |    | x                           |
|-----------------|----|-----------------------------|
|                 |    | <b>+</b> ∕ ×                |
| From            | То | 4m)                         |
|                 |    | Add a new value assignment. |
|                 |    |                             |

Choose "expression" in the "Type" drop-down on the "From" side and click the "Invoke Expression Builder" button

| 🖕 Assign Value   | ×                                                         |
|------------------|-----------------------------------------------------------|
| From             | То                                                        |
| Iype: expression | Type: property                                            |
| Expression:      | Property:                                                 |
|                  | ke Expression Builder ≱r<br>async.request.replyto.element |
|                  | b2b.conversationId<br>b2b.documentDefinitionName          |

Expand the "in" variable and double-click the "body" node to make it appear in the "Expression" box – alternatively select the "body" node and click the "Insert Into Expression" button – then click "OK"

| 🖕 Expression Builder                                                                                                 | ×                                                                                                |
|----------------------------------------------------------------------------------------------------|--------------------------------------------------------------------------------------------------|
| Build an expression by typing directly into the Expression field, using Ctrl+<br>editors below the Expression field. | ipace for XPath assistance, and/or insert fragments from the fragment                            |
| Expression:<br>fin.body                                                                                              | 2 (A) (A)                                                                                        |
| 🔺 Insert In                                                                                                    | to Expression                                                                                    |
| Variables                                                                                                    | Functions                                                                                        |
|                                                                                                    | f(t)     addQuotes       f(t)     create-nodeset-from-delimited-string       f(t)     formatDate |

□ Repeat the process for the "To" side, choosing "expression" for "Type", clicking the "Invoke Expression Builder" and adding the \$out.opaque expression

| 📥 Assign Value   |                    | × |
|------------------|--------------------|---|
| From             | То                 |   |
| Type: expression | ▼ Type: expression | • |
| Expression:      | Expression:        | 2 |
| \$in.body        | fout.opaque        |   |
|                  |                    |   |

□ Click "OK" and "OK" again to complete assignment

The Mediator properties we changed will look like the illustration below

| C <sup>Static</sup> Ro | outing               |                                                         |   |              |
|------------------------|----------------------|---------------------------------------------------------|---|--------------|
| □ <<                   | (Filter Expression>> | File_CMM_Out::Write                                     | ٩ | Sequential 💌 |
|                        | Validate Semantic    |                                                         | 8 |              |
|                        | Transform Using      | opaque : < <transformation map="">&gt;</transformation> | ж |              |
|                        | Assign Values        | \$out.opaque := \$in.body                               | • |              |

The application development is completed. Let's now save and deploy this application to the nominated application server.

□ Click the "Save All" button in the main toolbar

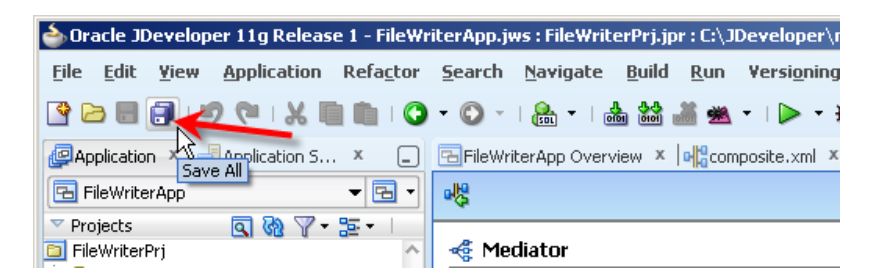

□ Right-click on the name of the name of the project – "FileWriterPrj" – choose "Deploy" then "FileWriterPrj..."

| 💩 Oracle JDeveloper 11g Release 1 - FileW        | riterApp.jws : FileWriter       | Prj.jpr                   |                                                               |
|--------------------------------------------------|---------------------------------|---------------------------|---------------------------------------------------------------|
| <u>File Edit Yiew Application Refactor</u>       | <u>S</u> earch <u>N</u> avigate | <u>B</u> uild <u>R</u> un | Yersi <u>o</u> ning <u>T</u> ools <u>W</u> indow <u>H</u> elp |
| 🔮 🗁 🖩 🗐 🕛 🔍 🔍 🗎 💼 i G                            | • 🔘 -   🏡 •   🎂                 | 🕍 🕌 🗯                     | •   🕨 • 🎕 •   🛕                                               |
| Application × 🗄 Application × 📮                  | 🔁 File Writer App Overvie       | w 🗙 🔤 🖁 comp              | oosite.xml 🗴 🍕 HCI2toileMediator.mplan 🗴                      |
| 🕞 FileWriterApp 🛛 🗸 🕞 🗸                          | - <mark></mark>                 |                           |                                                               |
| 🗢 Projects 🛛 🗖 🚷 🍸 + 🔚 +                         |                                 |                           |                                                               |
| 🛅 FileWriterPrj 📥 🔼                              | 💰 Mediator                      |                           | _                                                             |
| 🖻 📲 SOA Conte 🎴 New                              |                                 | Ctrl-N                    |                                                               |
| i∰… 🛅 classe: Edit Project Source P <u>a</u> ths |                                 |                           |                                                               |
| 🖶 📄 testsu 💥 Delete Project                      |                                 |                           | . Ro                                                          |
| file <u>V</u> ersion Project                     |                                 |                           |                                                               |
| 🗄 👘 💼 xsd 👝 zied Beele ek ziten                  |                                 |                           | -                                                             |
| 🕀 🛅 xsl 🛛 🕶 Eina Project Files                   |                                 |                           |                                                               |
| Busine Show Overview                             |                                 |                           |                                                               |
| 📲 compo 🚵 Make FileWriterPrj.jpr                 |                                 | Ctrl-F9                   |                                                               |
| 🔜 🔤 File_C 🔛 Rebuild FileWriterPrj.jpr           |                                 | Alt-F9                    |                                                               |
| File_C(                                          |                                 | •                         | FileWriterPrj                                                 |

- □ Accept default "Deploy to Application Server" and click "Next"
- □ Check the "Overwrite any existing composite with the same revision ID." Checkobox and click "Next"

| 💩 Deploy FileWriterPrj                                                   | ×                                                                                                    |
|--------------------------------------------------------------------------|----------------------------------------------------------------------------------------------------|
| Deploy Configuration                                                     |                                                                                                    |
| Deployment Action     Deploy Configuration     Select Server     Summary | FileWriterPrj         Composite Revision ID         Project:       FileWriterPrj         Current Revision ID:       1.0         New Revision ID:       1.0         • SOA Configuration Plan                                                                |
|                                                                          | <ul> <li>Mark composite revision as default.</li> <li>Overwrite any existing composites with the same revision ID,</li> <li>Keep running instances on after redeployment.</li> <li>Use the following SOA configuration plan for all composites:</li> </ul> |
| Help                                                                     | < <u>Back</u> <u>N</u> ext > Einish Cancel                                                                                                    |

 $\hfill\square$  Choose the correct application server connection and click "Finish"

□ Observe deployment log messages looking for completion without errors

| ×   | [10:42:28 PM] | Processing sar=/C:/JDeveloper/mywork/FileWriterApp/FileWriterPrj/deploy/sca_FileW |
|-----|---------------|-----------------------------------------------------------------------------------|
| ð   | [10:42:28 PM] | Adding sar file - C:\JDeveloper\mywork\FileWriterApp\FileWriterPrj\deploy\sca_Fil |
|     | [10:42:28 PM] | Preparing to send HTTP request for deployment                                     |
|     | [10:42:28 PM] | Creating HTTP connection to host:RlPS5HCI.au.oracle.com, port:7001                |
|     | [10:42:28 PM] | Sending internal deployment descriptor                                            |
|     | [10:42:28 PM] | Sending archive - sca_FileWriterPrj_revl.0.jar                                    |
| _   | [10:42:32 PM] | Received HTTP response from the server, response code=200                         |
| ğ   | [10:42:32 PM] | Successfully deployed archive sca_FileWriterPrj_rev1.0.jar to partition "default" |
| ÷   | [10:42:32 PM] | Elapsed time for deployment: 13 seconds                                           |
| Del | [10:42:32 PM] | Deployment finished                                                               |
| ò   |               |                                                                                   |
| De  | <             | · · · · · · · · · · · · · · · · · · ·                                             |
|     | Messages E    | xtensions X Deployment X SOA X                                                    |

The application is deployed and ready to accept and write messages.

At this point you can close the JDeveloper Studio IDE. We don't need it for the moment.

#### **Process ADT messages**

We will use the CMDHL7Sender command line client to read a file containing a single HL7 ADT A01 message and submit it to the ADT Receiver endpoint. We will then look at the output in our configured output directory – for me c:\hl7\received, and review message tracking information in the Healthcare Integration Console.

Please note that in this solution the receiver endpoint returns immediate ACK as soon as it gets the message. There may be a delay, most noticeable the first time one executes the processing flow

after application server restart, between the receipt of the ACK and the time the message is written to a file in the file system.

- $\hfill\square$  Check that your configured output directory is empty
- Locate the input file containing a single HL7 message for me this will be C:\hl7\adt\sources\ADT\_A01\_output\_1.hl7

The content of my file, where each segment starting with the 3 character segment ID in bold text is a single line up to the next 3 character segment ID, looks like this:

 $\hfill\square$  In a command / terminal window execute the following command

```
java -jar c:\tools\CMDHL7\CMDHL7Sender_v0.7.jar -a SystemA -b HosA -c ID_
-n 1 -d \r\r\n -p 22222 -h localhost -t 30000 -f
c:\hl7\adt\sources\ADT A01 output 1.hl7
```

□ Locate the output file in the received directory and inspect it to confirm that a) it has been written and b) that is has the same content as the input file

The content of my output file, where each segment starting with the 3 character segment ID in bold text is a single line up to the next 3 character segment ID, looks like this:

The content of the file is the same as the message which was sent. The only difference is the message control id, which the send command explicitly changed with the –c switch to a serial number prefixed by "ID\_\_".

□ Submit the ADT A03 file, ADT A03 output 1.hl7, and inspect the output.

Our solution works to the extent of receiving HL7 v2.3.1 messages, and acknowledging them and writing them to files in the file system.

## **Explore Message Tracking**

Let's explore message tracking.

- □ Start the Healthcare Integration Console <u>http://localhost:7001/healthcare</u>
- □ Log in with your credentials mine are weblogic/welcome1

□ Click the "Reports" Tab

| ORACLE' SOA Suite for healthcare integration |
|----------------------------------------------|
| Designer Dashboards Reports                  |
| View                                         |

□ If you submitted two messages following instructions in the previous section, but you don't see any messages here, and you are looking at this text more than 24 hours after you did the previous section, then pull down the "Plus" sign drop down and choose "All"

| Accessibility Help Logout Logged in as weblogic since 11/11/2012                       | 11:38:35 AM GMT+11:00 🤦 |
|----------------------------------------------------------------------------------------|-------------------------|
|                                                                                        |                         |
|                                                                                        |                         |
| to Dage Size 40 🔺 Last Updated: 🙌 🖉 Durge 🖾 Result                                     | Vew Report              |
| NO 2 2 Page 322 11/11/2012 11:40:03 AM GMT+11:00 0 C 2 C 2 C 2 C 2 C 2 C 2 C 2 C 2 C 2 | Welete Reports          |
| int State Document Type                                                                | Last 6 Hours            |
|                                                                                        | Last 12 Hours           |
|                                                                                        | Last 24 Hours           |
|                                                                                        | Last 2 Days             |
|                                                                                        | Last 5 Days             |
|                                                                                        | Last Week               |
|                                                                                        | Last 10 Days            |
|                                                                                        | Last 2 Weeks            |
|                                                                                        | Last Month              |
| $\rightarrow$                                                                          | All                     |

□ Select the first message in the list (there ought to be only 2 – or select the second last if there are more than two because you submitted more than two), review the State, Endpoint and other attributes, and review "Identification" and "Communication and Protocol" attribute sections – you should recall most of these from the endpoint configuration steps

| at 2000000000000000000000000000000000000                                                                                                    | esigner Dashboards Reports                      |                                 |                    |                      |                           |                                      |                                       |
|----------------------------------------------------------------------------------------------------|-------------------------------------------------|---------------------------------|--------------------|----------------------|---------------------------|--------------------------------------|---------------------------------------|
| All<br>Provid 2 walks.       R < 12072 > Page Size       Page Size                                                                                                    | Last 24 Hours All                               |                                 |                    |                      |                           |                                      |                                       |
| Message ID       Oreated Date and Time       Image: Control Direction       Bindpoint       State       Document Type         IN IDE COARE/EESISAD/SE974C00000408208001       E/11/2012 11137:11 MM GMT+11:00       IMROUND       Hesk_SystemA_In       MGC_COMPLETE       H.72-2.3.140T         2 IN IDE COARE/EESISAD/SE974C0000040820800-1       E/11/2012 1112/210 M GMT+11:00       IMROUND       Hesk_SystemA_In       MGC_COMPLETE       H.72-2.3.140T         Wire Message       Image: Image:                                                                                                    | All<br>Found 2 results.                         |                                 | 18 8 [             | 1 - 2 of 2 > > Page  | e Size 40 40 11/11/2012 1 | ed:<br>11:41:21 AM GMT+11:00 🔞 👻 🛛 🛛 | Purge 🛛 🤴 Resubmit 🗸 🛛 🍞 Show Filters |
| Image: Proceedings       Proceedings       Proceeding                                                                                                    | Message ID                                      | Created Date and Time           | V Direction        | Endpoint             | State                     | Document Type                        |                                       |
| 2  > @ COARESES13ADSABSS000000402009-01       6/11/2012 11:22:00 PM GMT +11:00       PHOA_SystemA_In       MSG_COMPLETE       HL7-2.31-ADT         Wire Hessage       Disiness Hessage       Operation Hessage         Business Hessage       Operation Hessage         Mises Hessage Details         Identification         Mises Control Number         Dister HSG_COMPLETE       Lobel son_b2b Tue Nov 06 21:06:40 EST 2012-1         Dister HSG_COMPLETE       Lobel son_b2b Tue Nov 06 21:06:40 EST 2012-1         Dister HSG_COMPLETE       Lobel son_b2b Tue Nov 06 21:06:40 EST 2012-1         Dister HSG_COMPLETE       Lobel son_b2b Tue Nov 06 21:06:40 EST 2012-1         Dister HSG_COMPLETE       Lobel son_b2b Tue Nov 06 21:06:40 EST 2012-1         Operation and Protocol         Dister HSG_COMPLETE       Lobel son_b2b Tue Nov 06 21:06:40 EST 2012-1         Dister HSG_COMPLETE       Lobel son_b2000000         Dister HSG_COMPLETE       Lobel son_b2000000         Dister HSG_COMPLETE       Lobel son_b2000000         Dister HSG_COMPLETE          Dist                                                                                                    | 1 > 1 COA8E9E913AD5B974C00000040B20850-1        | 6/11/2012 11:37:11 PM GMT+11:00 | INBOUND            | HosA_SystemA_In      | MSG_COMPLETE              | HL7-2.3.1-ADT                        |                                       |
| Business Message Details      Message Details      Message Details    | 2 > 🔤 C0A8E9E913AD5AB958D0000040B20840-1        | 6/11/2012 11:22:00 PM GMT+11:00 | INBOUND            | HosA_SystemA_In      | MSG_COMPLETE              | HL7-2.3.1-ADT                        |                                       |
| Business riessage bit tasis         Identification         Endonit. Hosk_SystemA_In         Likel son_bbb Tue Nov 06 21:06:40 EST 2012-1         Direction IBOUND       Interchange Control Number         Direction IBOUND       Interchange Control Number         Direction IBOUND       Group Carthol Number         Direction IBOUND       Interchange Control Number         Direction IBOUND       Transaction Set Control Number         Direction IBOUND       Reserved Date 6/11/2012 11:37:11 PM GHT+11:00         Document Type ADT       Acknowledgement Mode INNE         Document Type ADT       Acknowledgement Mode INNE         Document Type ADT       Acknowledgement Mode INNE         Document Type ADT       Acknowledgement Mode INNE         Document Type ADT       Acknowledgement Mode INNE         Document Type ADT       Acknowledgement Mode INNE         Document Type ADT       Acknowledgement Mode INNE         Document Reverse Interval 0       Transport Protocol Nem HLLP         Document Reverse Interval 0       Transport Protocol Nem HLLP         Document Reverse Interval       Transport Protocol Version 1.0                                                                                                    |                                                 | HosA_SystemA_In Wire M          | essage             | Business Message     | Application Message       | Composite                            |                                       |
| Identification      Endoint Hosk_SystemA_In      Message ID      COARESPISIADSB974C00000408208501      State      MSG_COMPLETE      Label soa_b2b Tue Nov 06 21:06:40 EST 2012 - 1      Drectom      IBOUND      Interchange Control Number      D      CoaRESPISIADSB974C0000040820851      Transacton Set Control Number      D      Content      Network Message Size      432      Transacted Ressage Size      432      Transacted Ressage Size            | susiness message Details                        |                                 |                    |                      |                           |                                      |                                       |
| Endpoint HosA SystemA_In Message ID: COAREP913ADSB974C000004082085-1<br>State MSG_COMPLETE Label soa_J2b The Horo 68 213640 EST 2012 - 1<br>Dreation INBOUND Interdange Control Number<br>D COARE9913ADSB974C7000040820851 Transaction Set Control Number<br>D COARE9913ADSB974C7000040820851 Transaction Set Control Number<br>C COMENDER1000 HU7 Sent Date 6/11/2012 11:37:11 PH GHT+11:00<br>D Document Robit OH H/7 Resource Date 6/11/2012 11:37:11 PH GHT+11:00<br>D Document Type and A Advondedgement Mode HU00<br>D Document Relative 10 Transport Photocol Near HLIP<br>Document Relative 10 Transport Photocol Near HLIP<br>Document Relative 10 Transport Photocol Near HLIP<br>Document Relative 10 Transport Photocol Near HLIP<br>Document Relative Size 432 Translated Message Size 432                                                                                                    | 🗹 🗐 Identification                              |                                 |                    |                      |                           |                                      | -                                     |
| State     HSG_UOMPLIE     Libel 100_022010E MOV 06 2100440 ES1 2012-1       Drection     HBGUMD     Interchange Control Number       Message Type     REQ     Group Control Number       Discontent Protocol     Document Protocol HU7     Sent Date 6/11/2012 11:37:11 PM GHT+11:00       Document Protocol     Document Protocol HU7     Received Date 6/11/2012 11:37:11 PM GHT+11:00       Document Protocol     Document Protocol       Document Pope ADT     Acknowledgement Mode       Document Remaining Retry     0     Transport Protocol Version 1.0       VIII Content     Native Message Size 432                                                                                                    | Endpoint HosA_SystemA_In                        |                                 | Message ID         | COA8E9E913AD5B974C00 | 0000040B20850-1           |                                      |                                       |
| Message Type REQ Group Control Number<br>D COARPETSAD58974CF0000040B20851 Transaction Set Control Number<br>© Communication and Protocol<br>Doument Protocol HL7 Sent Date 6/11/2012 11:37:11 PM GHT+11:00<br>Doument Revised Date 6/11/2012 11:37:11 PM GHT+11:00<br>Doument Revised Date 6/11/2012 11:37:11 PM GHT+11:00<br>Doument Revised Date 6/11/2012 11:37:11 PM GHT+11:00<br>Doument Revised Date 6/11/2012 11:37:11 PM GHT+11:00<br>Doument Revised Date 70 Adrowledgement Mode HONE<br>Doument Revised Date 70 Transport Protocol Wesson 1.0<br>© Content<br>Native Message Size 432 Translated Message Size 432                                                                                                    | Direction INBOUND                               | Interchar                       | ne Control Number  | TD 0000000           | 1:00:40 [51 2012 - 1      |                                      |                                       |
| D CAREF9513ADS8974CF0000040820851 Transacton Set Control Number  C Communication and Protocol Document Protocol HJ7 Sent Date 6/11/2012 11:37:11 PH GHT+11:00 Document Type ADT Advowledgement Mode NOIE Document Remaining Retry 0 Transport Protocol Neme HLIP Document Remaining Retry 0 Transport Protocol Neme HLIP Document Remaining Retry 0 Transport Protocol Neme | Message Type REQ                                | Gro                             | up Control Number  |                      |                           |                                      |                                       |
| Communication and Protocol Document Protocol Network Protocol Document Protocol Protocol Verson 2.3.1 Received Date 6/11/2012 11:37:11 PH GMT+11:00 Document Type ADT Admonifedgement Mode NONE Document Type ADT Admonifedgement Mode NONE Document Retry to Transport Protocol Network Document Remaining Retry 0 Transport Protocol Verson 1.0 Content Native Message Size 432 Translated Message Size 432                                                                                                    | ID COA8E9E913AD5B974CF00000                     | 40B20851 Transaction            | Set Control Number |                      |                           |                                      |                                       |
| Document Protocol Hu7     Sert Date     6/11/2012 11:37:11 PM GHT+11:00       Protocol Version     2.3.1     Received Date     6/11/2012 11:37:11 PM GHT+11:00       Document Type     ADT     Advowledgement Mode     NOHE       Document Remaining Retry     0     Transport Protocol Version     1.0                                                                                                    | Communication and Protocol                      |                                 |                    |                      |                           |                                      |                                       |
| Protocol Version 2.3.1 Received Date 6/11/2012 11:37:11 PM GMT+11:00 Document PT pe ADT Advowledgement Mode NOIRE Document RetPoint CHH_v1.0 Response Mode ASYNC Document RetPoint Remaining Retry 0 Transport Protocol Version 1.0                                                                                                    | Document Protocol HL7                           | Sent Date                       | 5/11/2012 11:37:   | 11 PM GMT+11:00      |                           |                                      |                                       |
| Document Type ADT Adrowledgement Mode NONE<br>Document Definition CHM_v1.0 Response Mode ASYNC<br>Document Retry Interval 0 Transport Protocol Name HLLP<br>Document Remaining Retry 0 Transport Protocol Version 1.0                                                                                                    | Protocol Version 2.3.1                          | Received Date                   | 5/11/2012 11:37:   | 11 PM GMT+11:00      |                           |                                      |                                       |
| Document Remaining Retry 0 Transport Protocol Werson 1.0 Content Native Message Size 432 Translated Message Size 432                                                                                                    | Document Type ADT                               | Acknowledgement Mode            | NONE               |                      |                           |                                      |                                       |
| Document Remaining Retry     0     Transport Protocol Version     1.0       >>>>>>>>>>>>>>>>>>>>>>>>>>>>>>>>                                                                                                    | Document Retry Interval 0                       | Transport Protocol Name         | MLLP               |                      |                           |                                      |                                       |
|                                                                                                    | Document Remaining Retry 0                      | Transport Protocol Version      | 1.0                |                      |                           |                                      |                                       |
| Native Message Size 432 Translated Message Size 432                                                                                                    | ✓                                               |                                 |                    |                      |                           |                                      |                                       |
| Budeat Kau Einlike                                                                                                    | Native Message Size 432 Translated Message Size | 432                             |                    |                      |                           |                                      |                                       |
|                                                                                                    |                                                 |                                 |                    |                      |                           |                                      |                                       |

□ Scroll down the "Business Message Details" pane, expand the "Payload" node and inspect the HL7 message payload, noting the "Download as Text" button, which allows the payload to be "externalized", i.e. saved into a file in the file system

| HosA_SystemA_In Wire Message Business Message Application M                                                                                                    |                                                                                                    |
|----------------------------------------------------------------------------------------------------|----------------------------------------------------------------------------------------------------|
| Business Message Details                                                                                                    |                                                                                                    |
| 🗵 🗐 Payload                                                                                                    |                                                                                                    |
| 199 Data                                                                                                    | Download As Text                                                                                                    |
| M941~vlajsystemAjrosApi (MCM)2008030112996 [AD1~A03[ID_0000000]2.3.3][IAL[NELWA[A03]2008030112996][IAWACAPS6-0000000]284SPID][IAW0000000]2.3.3][IAL[NELWA[A03]2008030112996][IAWACAPS6-000000]284SPID][IAW0000000]2.3.3][IAL[NELWA[A03]2008030112996][IAWACAPS6-000000]284SPID][IAW0000000]2.3.3][IAL[NELWA[A03]2008030112996][IAWACAPS6-000000]284SPID][IAW0000000]2.3.3][IAL[NELWA[A03]2008030112996][IAWACAPS6-000000]284SPID][IAW0000000]2.3.3][IAL[NELWA[A03]2008030112996][IAWACAPS6-000000]284SPID][IAW0000000]284SPID][IAW0000000]284SPID][IAW0000000]284SPID][IAW0000000]284SPID][IAW0000000]284SPID][IAW0000000]284SPID][IAW0000000]284SPID][IAW0000000]284SPID][IAW0000000]284SPID][IAW0000000]284SPID][IAW0000000]284SPID][IAW00000000]284SPID][IAW0000000]284SPID][IAW0000000]284SPID][IAW0000000]284SPID][IAW0000000]284SPID][IAW0000000]284SPID][IAW0000000]284SPID][IAW00000000]284SPID][IAW0000000]284SPID][IAW0000000]284SPID][IAW00000000]284SPID][IAW0000000]284SPID][IAW00000000]284SPID][IAW00000000]284SPID][IAW0000000000]284SPID][IAW000000000000]284SPID][IAW00000000]284SPID][IAW000000000000]284SPID][IAW000000000000000000000000000000000000 | ~~HosA/Mk/HosA [Kessel~Abigai] [1946/J101123045]M[]// South 3rd<br>~~VI5IT[]               DISH DISP[disch loc]      2008090801529 20080910112956 |

□ Click the "Wire Message" Icon or link, inspect the wire message-related attribute values and the message content

|                                                                  | HosA_System                                                                                                    |                                                      | e Masset to view Wire Mes<br>resubmit. | sage details or right-click to | essage Composite |
|------------------------------------------------------------------|----------------------------------------------------------------------------------------------------|------------------------------------------------------|----------------------------------------|--------------------------------|------------------|
| Wire Message Details                                             |                                                                                                    |                                                      |                                        |                                |                  |
| ✓                                                                | 8E9E913AD5B9701C0000040B20848<br>8E9E913AD5B9701C0000040B20848<br>829E913AD5B9701C0000040B20848<br>2205430750-1196147499 |                                                      | Refer to Protocol M<br>Protocol Collab | essage ID<br>oration ID        |                  |
| Communication and                                                | d Protocol                                                                                                    |                                                      |                                        |                                |                  |
| Transport Protocol<br>Transport Protocol Version<br>URL<br>State | TCP<br>1.0<br>TCP://127.0.0.1:22222<br>COMPLETE                                                                          | Transport Retry I<br>Transport Remaining<br>Resubmit | nterval 0<br>g Retry 0<br>t Count 0    |                                |                  |
| Protocol Transport Bind                                          | ling                                                                                                    |                                                      | Transport Headers                      |                                |                  |
| Key                                                              | Value                                                                                                    |                                                      | Кеу                                    | Value                          |                  |
| From                                                             | 127.0.0.1                                                                                                    | <b>A</b>                                             | ImmACKSent                             | TRUE                           | <b>_</b>         |
| FromIP                                                           | 127.0.0.1                                                                                                    |                                                      | AckMode                                | None                           |                  |
| tpName                                                           | HosA_SystemA_In                                                                                                    |                                                      | Sequencing                             | false                          |                  |
| MSG_RECEIVED_TIME                                                | Tue Nov 06 23:37:10 EST 2012                                                                                             |                                                      | TransportMessageID                     | 1352205430750-1196147499       |                  |
| Exchange Protocol                                                | MLLP                                                                                                    |                                                      | tcp.receiver.sb                        | 0x0B                           | -                |
| Content                                                          |                                                                                                    |                                                      |                                        |                                |                  |

□ Click the "Business Message" icon/link and note that by default this is the view presented when a message us selected in the list of messages

| 1.0                                       |                                 |                    |                      |                      |               |   |
|-------------------------------------------|---------------------------------|--------------------|----------------------|----------------------|---------------|---|
| Message ID                                | Created Date and Time           | Direction          | Endpoint             | State                | Document Type |   |
| 1 > 22 COA8E9E913AD5B974C00000040B20850-1 | 6/11/2012 11:37:11 PM GMT+11:00 | INBOUND            | HosA_SystemA_In      | MSG_COMPLETE         | HL7-2.3.1-ADT | - |
| 2 > 2 COA8E9E913AD5AB958D0000040B20840-1  | 6/11/2012 11:22:00 PM GMT+11:00 | INBOUND            | HosA_SystemA_In      | MSG_COMPLETE         | HL7-2.3.1-ADT | - |
| н                                         | bosA_SystemA_In Wire M          | essage             | Business Message     | Application Message  | Composite     | đ |
| Business Message Details                  |                                 |                    |                      |                      |               |   |
|                                           |                                 |                    |                      |                      |               | - |
| 🔟 📃 Identification                        |                                 |                    |                      |                      |               |   |
| Endpoint HosA_SystemA_In                  |                                 | Message ID         | C0A8E9E913AD5B974C00 | 0000040B20850-1      |               |   |
| State MSG_COMPLETE                        |                                 | Label              | soa_b2b Tue Nov 06 2 | 1:06:40 EST 2012 - 1 |               |   |
| Direction INBOUND                         | Interchar                       | nge Control Number | ID0000000            |                      |               |   |
| Message Type REQ                          | Gro                             | oup Control Number |                      |                      |               |   |
| ID C0A8E9E913AD5B974CF000004              | 0B20851 Transaction             | Set Control Number |                      |                      |               |   |
| Communication and Protocol                |                                 |                    |                      |                      |               |   |
| Document Protocol HL7                     | Sent Date                       | 6/11/2012 11:37:   | 11 PM GMT+11:00      |                      |               |   |
| Protocol Version 2.3.1                    | Received Date                   | 6/11/2012 11:37:   | 11 PM GMT+11:00      |                      |               | _ |
| Document Type ADT                         | Acknowledgement Mode            | NONE               |                      |                      |               |   |
| Document Definition CMM_v1                | LO Response Mode                | ASYNC              |                      |                      |               |   |
| Document Retry Interval 0                 | Transport Protocol Name         | MLLP               |                      |                      |               |   |
| Document Remaining Retry 0                | Transport Protocol Version      | 1.0                |                      |                      |               |   |
| ✓ ■ Content                               |                                 |                    |                      |                      |               |   |
|                                           |                                 |                    |                      |                      |               |   |

□ Click the "Application Message" icon/link, inspect attribute values (paying particular attention to "Key" and "Value" columns in "Message Properties"), expand the "Payload" node and inspect the HL7 message

Note that both the Application Message and the Business Message payloads are HL7 v2 delimited messages. This is because we disabled HL7 v2 delimited to HL7 v2 XML translation at the time we configured this endpoint. Had we not done so, we would have seen XML messages in these cases.

Note that from now on whenever the expression "Inspect the Wire Message/Business Message/Application Message" or a similar expression is used it refers to the functionality just discussed as the means to perform this "inspection".

□ Click the "Composite" link, log into the Enterprise Manager Console with your credential (my credentials are weblogic/welcome1) and review the message processing "Trace", noting component hierarchy, component names, types, state and so on

| Trace<br>Click a component instance to see its detailed audit trail.<br>Show Instance IDs |                    |             |                               |                                    |              |
|-------------------------------------------------------------------------------------------|--------------------|-------------|-------------------------------|------------------------------------|--------------|
| Instance                                                                                  | Туре               | Usage       | State                         | Time Composite 1                   | Instance     |
| 🖃 🍓 HCI_CMM_In 📑                                                                          | Healthcare Binding | 🐯 Service   | Completed                     | 06/11/2012 11:37:12 PM FileWriterP | rj of 190002 |
| 🖃 🐗 HCI2toileMediator                                                                     | Mediator Component |             | Completed                     | 06/11/2012 11:37:12 PM FileWriterP | rj of 190002 |
| 😪 File_CMM_Out                                                                            | JCA Adapter        | 🖏 Reference | <ul> <li>Completed</li> </ul> | 06/11/2012 11:37:12 PM FileWriterP | rj of 190002 |

□ Click the "HCI2FileMediator" link and inspect the instance details, expanding nodes as you go along to see what can be seen – this display shows the SOA Composite and the message and message properties as they are at different stages of processing

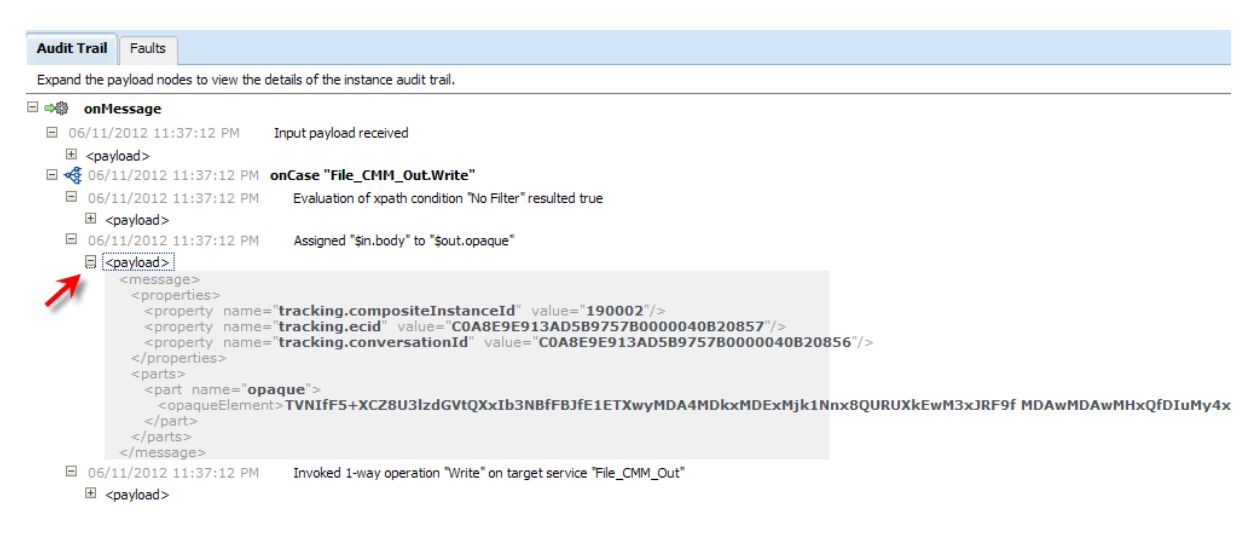

 Note the property values and message content – these will be much more "interesting" when we perform message translation in the next section – close the Enterprise Manager windows

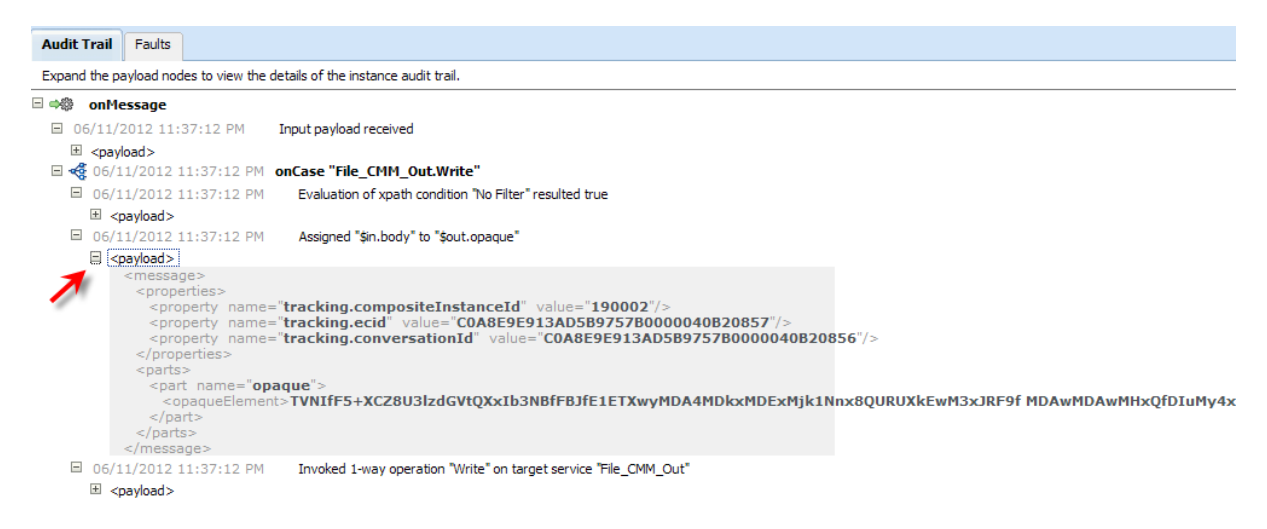

Note that the Base64-encoded HL7 v2 Delimited message is the content of the opaqueElements node in the payload XML structure

Explicitly open the Enterprise Manager Console - http://localhost:7001/em - and click on the name of the FileWriterPrj composite

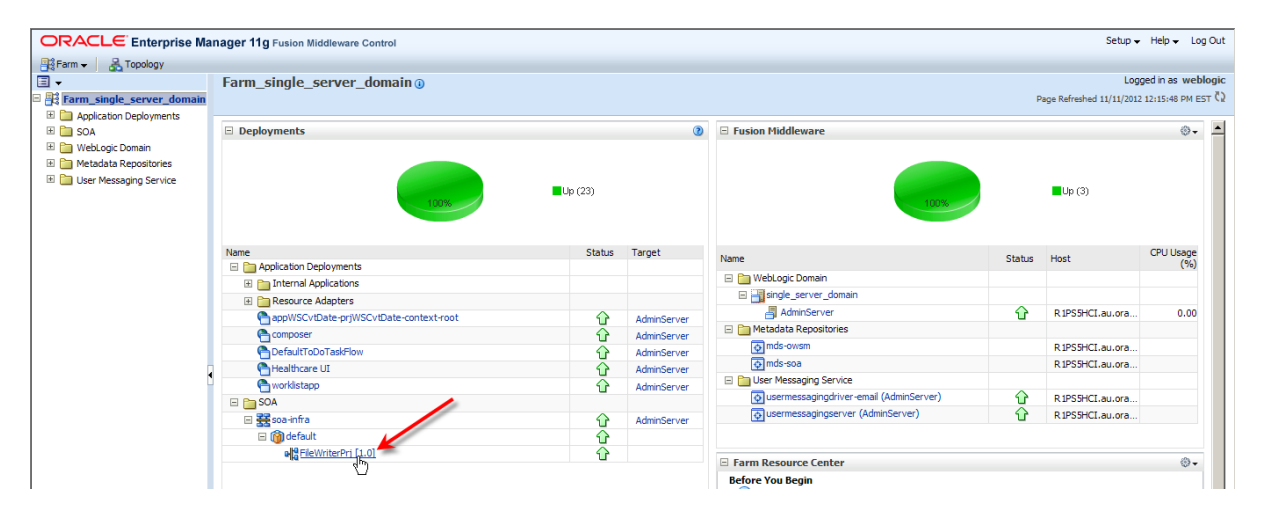

□ Click the "Instances" Tab, choose the starting date range to include the period during which instances were executed, click the "Search" button and click on the "Instance ID" link for one of the instances – not that this brings the same display as that shown when the "Instance" link was clicked in the message tracking window of the "Healthcare Integration Console"

| 🔓 FileWriterPrj [1.                                         | 0]0                                   |                             |                                       |                                   | Logged in as weblogic He                      | ost R 1PS5HCI.au.oracle.co  |
|-------------------------------------------------------------|---------------------------------------|-----------------------------|---------------------------------------|-----------------------------------|-----------------------------------------------|-----------------------------|
| 🛛 😋 SOA Composite 🚽                                         | 1                                     |                             |                                       |                                   | Page Refreshed 11                             | 1/11/2012 12:16:49 PM EST 🕻 |
| Running Instances 0   Tot                                   | 0 Active Retire   Si                  | nut Down Test 👻             | Settings 👻 🛛 🐼                        |                                   |                                               | P Related Links .           |
| Dashboard Instances                                         | Faults and Rejected Messages          | Unit Tests Policies         |                                       |                                   |                                               |                             |
| Instances of this SOA composits own instances. Click Delete | site are listed below. There may be n | ore instances in the databa | se than shown in this page. Also when | composite audit tracking is disat | bled, component instances may be created with | hin the composite without   |
| na own inatorices, click belet                              | e vitar options to parge the instance | a nom die database.         |                                       |                                   |                                               |                             |
| ■ Search                                                    |                                       |                             |                                       |                                   |                                               |                             |
| Instance ID                                                 |                                       |                             | Conversation                          | ID                                |                                               |                             |
| Name                                                        |                                       |                             | Start Time Fr                         | om 2012-11-05 12:16:52 PM         | (GMT+10:00) Sydney - Eastern Time (           | (New South Wales) (ET)      |
| ECID                                                        |                                       |                             | Start Time                            | То                                | 🙆 (GMT+10:00) Sydney - Eastern Time (         | (New South Wales) (ET)      |
|                                                             |                                       |                             |                                       |                                   |                                               |                             |
|                                                             |                                       |                             |                                       |                                   |                                               | Search                      |
| Execution State                                             | Fault State BPE                       | L Recovery                  |                                       |                                   |                                               |                             |
| All 🗸                                                       | • I                                   |                             |                                       |                                   |                                               |                             |
| View 🛛 💥 Delete Sele                                        | ected 💥 Delete With Options .         | Abort                       |                                       |                                   |                                               |                             |
| Instance ID Name                                            | Conversation ID                       | Instance State              |                                       |                                   |                                               | Start Time Logs             |
| 190002                                                      | C0A8E9E913AD5                         | Completed                   |                                       |                                   | 06/11/                                        | 2012 11:37:12 PM            |
| 190001                                                      | C0A8E9E913AD5                         | Completed                   |                                       |                                   | 06/11/                                        | 2012 11:22:03 PM            |
|                                                             |                                       |                             |                                       |                                   |                                               |                             |

□ Close the Enterprise Manager Console windows

## HL7 v2 Inbound to file with XML translation

In the previous section we received a HL7 v2 delimited message and wrote it as-is to a file in the file system. In this section we will re-configure the receiving endpoint to cause the message to be automatically translated to XML. We will also re-configure acknowledgement processing so that the Functional Acknowledgement is sent after the message is parsed and translated, and that it correctly indicates the outcome of translation and validation, if any.

#### **Define Functional Acknowledgement Document**

In the case of the "Immediate ACK" the infrastructure implicitly generated the acknowledgement. In the case where the Fictional Acknowledgement is used, the case we are working through now, we must explicitly create and "introduce" the ACK message structure so it can be configured as outbound document the endpoint will be sending.

- □ Start the Oracle Document Editor
- □ Click the "New Document" button, expand the "HL7"→"2.3.1"→"Event A01 : ...", select the "ACK: General acknowledgement message" node and click "Next"

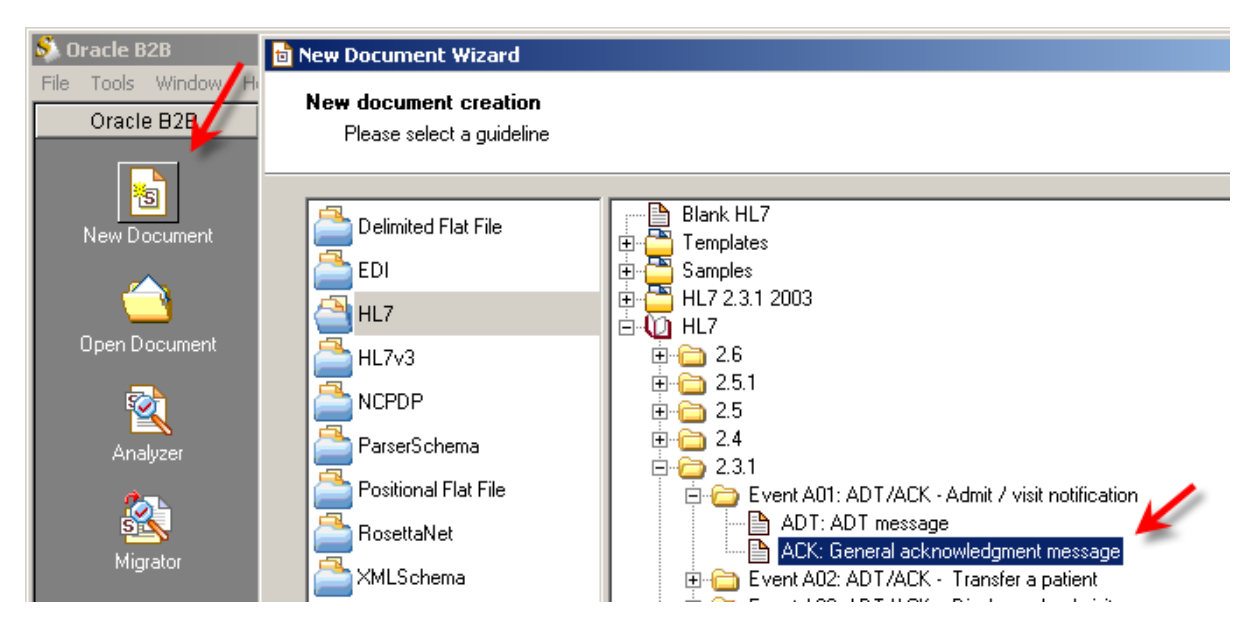

- □ Click the "Save" button and save the ECS file with the name of "ACK\_2.3.1.ecs"
- Pull down the "File" men, select the "Export ..." option, select the "Oracle B2B 2.0" option and click "Next"
- □ Save the XSD file as ACK\_2.3.1.xsd in the same location as the corresponding ECS file and click "Finish"
- □ Exit the Oracle Document Editor

#### "Introduce" the ACK document to SOA Suite for healthcare integration

- □ Switch to the Healthcare integration Console
- □ Expand the "Designer"  $\rightarrow$  "Configuration"  $\rightarrow$  "Document Protocol"  $\rightarrow$  "HL7" hierarchy, right-click the "2.3.1" node and choose the "Create" option

| Designer Dashboards Reports        |
|------------------------------------|
| 🖗 Configuration 🛛 🕹 Administration |
| View - 🕂 🔁 💥                       |
| ∇ Document Protocol                |
| 🛃 Custom                           |
| V 🛃 HL7                            |
| ▷ ut 2.3.1                         |
| ∇ int Refresh                      |
| 🎲 HosA_Sys 🕂 Create                |
| Callout 🗁 Open 🔨                   |

□ Name the document type "ACK", check the "HL7 Generic ACK" checkbox, check the "Map ACK Control ID" checkbox and click "OK" to complete the dialogue

| Create Document Type       |                  |
|----------------------------|------------------|
| Document Type : HL7-2.3.1- | -                |
| * Name                     | ACK              |
| Description                |                  |
| Transaction                |                  |
| HL7 G                      | Seneric ACK      |
| Map ACK                    | ( Control ID 🛛 🔽 |
| Accept Acknow              | wledgement None  |

- □ Expand the "2.3.1." node, right click the "ACK" Node and choose "Create"
- □ Name the new document definition "ACK\_2.3.1"
- □ Click "Update" button alongside the "Definition" label, locate the new ACK\_2.3.1.xsd file and choose it

| Create Document Defi | nition                    |                                |                        |
|----------------------|---------------------------|--------------------------------|------------------------|
| Document Defi        | nition : HL7-2.3.1-ACK-   |                                |                        |
| * Name               | ACK_2.3.1                 | Definition                     | ACK-2.3.1.xsd Update 🔯 |
| Description          |                           | Root XSD Name                  |                        |
|                      |                           | Identification Type            |                        |
|                      |                           | Update File                    |                        |
| Transaction          | Apps XPath Correla        | C:\hl7\guidelines\ACK_2.3.1.xs | d Browse               |
|                      | in an saction set des hie |                                | OK Cancel              |

□ Click the "Browse" button alongside the "Transaction Set ecs File", locate the "ACK\_2.3.1.ecs" file, choose the file and click "OK" to close the dialogue box

| Create Document Defi  | nition<br>inition : HL7-2.3.1- | ACK-                                               |                      |
|-----------------------|--------------------------------|----------------------------------------------------|----------------------|
| * Name<br>Description | ACK_2.3.1                      | Definition<br>Root XSD Name<br>Identification Type | ACK_2.3.1.xsd Update |
| Transaction           | Apps XPath                     | Correlation Routing                                | $\supset$            |

□ Close the document-related TABs in the right hand side of the Healthcare Integration Console to reduce resource consumption

#### **Configure Translation and Functional Acknowledgement**

The ACK document is now available so we can proceed to re-configure the endpoint.

- □ In the Healthcare Integration Console expand the Designer→Configuration→Endpoint hierarchy and double-click the name of the endpoint "HosA\_SystemA\_In" to open the configurator pane
- □ Click the "Transport Details" button, select the "Advanced" Tab in the "Transport Protocol Parameters" dialogue, change "Immediate ACK" to ""none" and click "OK"

| HosA_SystemA_In                                                                                                    |                                                                                                    |
|----------------------------------------------------------------------------------------------------|----------------------------------------------------------------------------------------------------|
| Endpoint: HosA_SystemA_In (Enabled)                                                                                                    |                                                                                                    |
|                                                                                                    | *Name HosA_SystemA_In                                                                                                    |
|                                                                                                    | Transport Protocol Parameters                                                                                                    |
| Endpoint Properties         ♥ Hide Endpoint Configuration Parameters         Status       Enabled         Transport Protocol       MLLP 10         Transport Callout       ▼ | Connection Block Characters Advance Immediate ACK<br>Immediate ACK None Custom Immediate ACK File Browse<br>Custom Immediate ACK File Browse |
| Document To Send                                                                                                    | Discard HL7 ACK None                                                                                                    |
| Document Functional A                                                                                                    | Sequencing Mode OneToOneMapping 💌                                                                                                    |
|                                                                                                    | Polling Interval 10                                                                                                    |
|                                                                                                    | Timeout 300                                                                                                    |
|                                                                                                    | Sequencing                                                                                                    |

□ In the "Document To Receive" section of the "HosA\_SystemA\_In" Tab check the "Functional ACK" checkbox, check the "Translation" checkbox, choose "YES" for the "FA handled automatically" dropdown

|                        |                | •          |             |                             |       |
|------------------------|----------------|------------|-------------|-----------------------------|-------|
| Document To Receive    | $\mathbf{X}$   |            |             |                             |       |
| Document               | Functional ACK | Validation | Translation | FA handled<br>automatically | Inter |
| HL7-2.3.1-ADT-CMM_v1.0 |                |            |             | YES 💌                       |       |

□ Click the and click "Add" button in the "Document To Send" section to add the ACLK document as the document which this endpoint will send

| Status Enabled                                                | leters            | Cor        | nnection Mode              | Server         | A                     | cknowledgement Mod | None - |              |
|---------------------------------------------------------------|-------------------|------------|----------------------------|----------------|-----------------------|--------------------|--------|--------------|
| Transport Protocol MLLP 10                                    | Transport Details |            | Host Name                  | localhost      |                       | Petry Interv       |        | · ·          |
| Transport Callout                                             |                   |            | Port                       | 22222          | Reattempt Count       |                    | t 0 🖨  | 1            |
|                                                               |                   |            |                            |                |                       |                    |        | _ <b>_</b> _ |
| ocument To Send                                               |                   |            |                            |                |                       |                    |        | - T          |
| ocument To Send<br>Document                                   | Functional ACK    | Validation | Translation                | Retry Interval | Reattempt Count Docur | nent Callout Maps  | et     |              |
| ocument To Send Document ocument To Receive                   | Functional ACK    | Validation | Translation                | Retry Interval | Reattempt Count Docur | nent Callout Maps  | et     | +            |
| ocument To Send Document Ocument Document To Receive Document | Functional ACK    | Validation | Translation<br>Translation | Retry Interval | Reattempt Count Docur | nent Callout Maps  | Mapset | Composite    |

□ Choose the "ACK\_2.3.1" document, click "OK" to dismiss the dialogue box and click "Apply" – this re-configures the endpoint to perform delimited to XML translation and return functional acknowledgements once the message is parsed –applying these changes alters the behavior of the HL7 receiver

| Document              | × |
|-----------------------|---|
| ▽ 🚞 Document Protocol |   |
| 🛃 Custom              |   |
|                       |   |
| ▽ 📊 2.3.1             |   |
| V 🖳 ADT               |   |
| CMM_v1.0              |   |
|                       |   |
| ACK_2.3.1             |   |
|                       |   |

## **Re-configure and re-deploy the FileWriter project**

□ Start JDeveloper Studio, if not already running, locate and double-click the composite.xml to open the composite graphical editor, the double-click the HCI\_CMM\_In adapter to start its configuration wizard

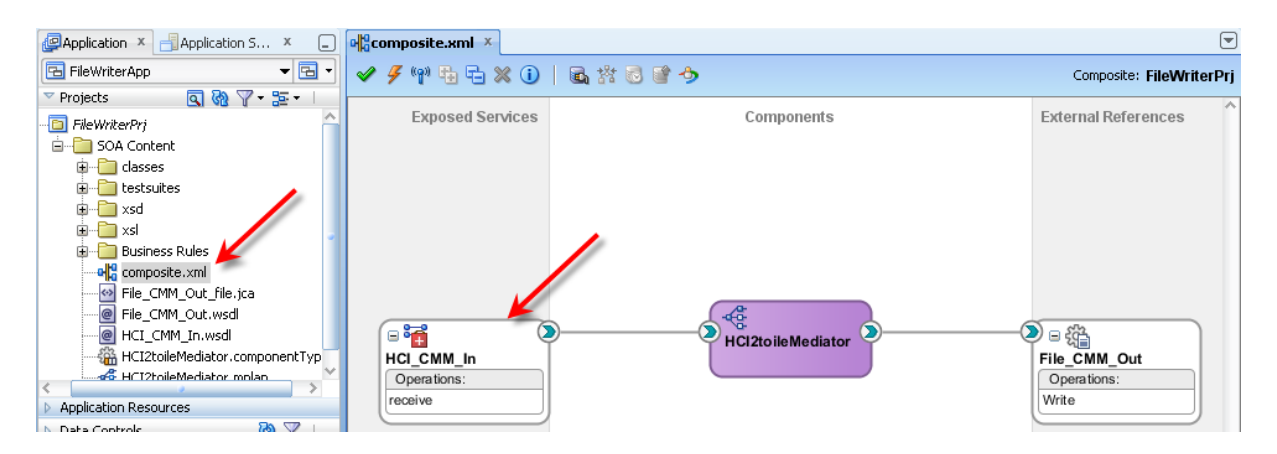

□ Click "Next" until you get to the "Document Definition Handling" dialogue panel, click the "Document Definition Schema" to select it and deselect the "Opaque", which was the previous configuration option, then click "Next"

| 🔶 Healthcare Configuration Wizard - Step 5 of 6                                                                                | ×                                                                                                    |
|----------------------------------------------------------------------------------------------------|----------------------------------------------------------------------------------------------------|
| Document Definition Handling                                                                                                   | 01010101010101010101010105                                                                                                   |
| Basic Advanced                                                                                                    |                                                                                                    |
| Select how to handle the document definition.                                                                                  |                                                                                                    |
| Document Definition Schema                                                                                                    |                                                                                                    |
| <ul> <li>Import Schema from Healthcare</li> </ul>                                                                              |                                                                                                    |
| An xsd file will be copied to the project's of<br>this will not include dependent files. Depe<br>relative directory structure. | lirectory in order for it to be available at runtime. However,<br>indent files must be manually copied, maintaining the same |
| Refer Schema in HL Repository                                                                                                  | - New                                                                                                    |
| Refer to the xsd schema by a url (oramd                                                                                        | s)                                                                                                    |
| O Browse Resource Schema                                                                                                    | Q,                                                                                                    |
| <ul> <li>Opaque</li> <li>No payload schema needs to be specified<br/>through in base-64 encoding.</li> </ul>                   | and can be used for flat file format. The content is passed                                                                  |

□ Select the "CMM\_v1.0" document from the "", then click "Next" and "Finish"

| 📤 Healthcare Configuration Wizard - Step 6 of 7  | ×                            |
|--------------------------------------------------|------------------------------|
| Document Definition                              | 010101010101010101010101010  |
| Select the document definition for this service. |                              |
| Use Routing ID                                   | 🐞 🔞 Healthcare Configuration |
| Cocument Definitions                             |                              |
|                                                  |                              |
| ⊟ 2.3.1<br>⊟ ⊖- ADT                              |                              |
|                                                  |                              |
| i ACK                                            |                              |

Double-click the "File\_CMM\_Out" adapter to start its configuration wizard, click "Next" until you see the "Message" dialogue panel, uncheck the "Native format translation is not required ..." checkbox, then click the "Browse for schema file" button

| 💩 FILE Adapter Co                                                     | nfiguration Wizard - Step 6 of 7                                                                                                    | 1                |
|-----------------------------------------------------------------------|----------------------------------------------------------------------------------------------------|------------------|
| Messages                                                              | 010101010101010101010101                                                                                                    | (<br>FileWriterP |
| Define the message f<br>defines the message:<br>'Schema is Opaque', I | or the Write File operation. Specify the Schema File Location and select the Schema Element that<br>s in the outgoing files. Use the Browse button to find an existing schema definition. If you check<br>then you do not need to specify a Schema. | ences            |
| -Message Schem                                                        |                                                                                                    |                  |
| Native <u>f</u> ormat tra                                             | anslation is not required (Schema is Opaque)                                                                                                    |                  |
|                                                                       | Q_ @                                                                                                    |                  |
| <u>S</u> chema Element                                                | ▼ browse for                                                                                                    | schema file      |
|                                                                       |                                                                                                    |                  |

□ Expand the "Project Schema Files"→"CMM\_v1.0" hierarch, select the "ADT" node and click "OK" to complete and dismiss the dialogue

| 💩 Type Chooser           | ×   |
|--------------------------|-----|
|                          | * 🖻 |
| 🔍 Type Explorer          |     |
| 🛱 🗁 Project Schema Files |     |
| ian - 🛃 CMM_v1.0.xsd     |     |
| ADT : ADT.CONTENT        |     |
| 🗄 💼 Project WSDL Files   |     |

- □ Click "Next" and "Finish" to complete and dismiss the adapter configuration wizard
- Double-click the "HCI2FileMediator" mediator to open its configuration panel, then click the "Assign Values" button

| 🗉 🏘 Routing Rules                                  |                   |                                                                                                  |                       |      |               |            |
|----------------------------------------------------|-------------------|--------------------------------------------------------------------------------------------------|-----------------------|------|---------------|------------|
| Operations                                         |                   |                                                                                                  |                       |      |               | ₽ ₽        |
| ➡ receive                                          |                   | Priority 4 🖶                                                                                     | Ualidate Syntax (XSD) |      | ~             | <b>⊹ ×</b> |
| Callout To < <java callout="" class="">&gt;</java> |                   |                                                                                                  | <u>é</u>              |      |               |            |
| Resequence Off                                     |                   |                                                                                                  |                       |      |               |            |
| Static Routing                                     |                   |                                                                                                  |                       |      |               |            |
| <-Filter Expression>>                              | <b>9 3</b>        | ➡ File_CMM_Ou                                                                                    | t::Write              | ٩    | Sequ          | ential 💌   |
|                                                    | Validate Semantic |                                                                                                  |                       | - 2  |               |            |
|                                                    | Transform Using   | body : < <transfe< td=""><td>ormation Map&gt;&gt;</td><td>- 18</td><td></td><td></td></transfe<> | ormation Map>>        | - 18 |               |            |
|                                                    | Assign Values     | \$out.opaque := \$                                                                               | in.body               | - 🗖  | 1000          |            |
|                                                    |                   |                                                                                                  |                       |      | S<br>Assign V | alues      |

Double-click the only line in the "Assign Values" dialogue to open the "Assign Value" dialogue

| 📥 Assign Values        |                           | ×     |
|------------------------|---------------------------|-------|
|                        |                           | + 🥖 🗙 |
| From                   | То                        |       |
| expression : \$in.body | expression : \$out.opaque |       |
|                        |                           |       |

 $\hfill\square$  Click the "Invoke Expression Builder" button on the "To" side

| े Assign Value        | X                           |
|-----------------------|-----------------------------|
| From Iype: expression | To<br>Type: expression      |
| Expression:           | Expression:<br>\$out.opaque |

Select the "\$out.opaque" text in the "Expression" box and delete it, expand the "out" tree in the "Variables" pane, double-click the "body" node to add the expression "\$out.body" to the "Expression" box replacing the "\$out.opaque" expression, then clikc "OK', "OK" and "OK" to complete the process

| 🖕 Expression Builder                                                                                                    | X |  |  |  |
|----------------------------------------------------------------------------------------------------|---|--|--|--|
| Build an expression by typing directly into the Expression field, using Ctrl+Space for XPath assistance, and/or insert fragments from the fragment editors below the Expression field.                                                                                                    |   |  |  |  |
| Expression:                                                                                                    |   |  |  |  |
| fout.body                                                                                                    |   |  |  |  |
| 🔨 Insert Into Expression                                                                                                    |   |  |  |  |
| ¥ariables                                                                                                    |   |  |  |  |
| 🗁 Variables                                                                                                    |   |  |  |  |
| in the state of the state of t |   |  |  |  |

□ Click the "Save All" button in JDeveloper toolbar, then deploy the project

| 💩 Oracle JDeveloper 11g Release 1 - FileW                                                                                                    | riterApp.jws : FileWriterPrj.jpr                               |
|----------------------------------------------------------------------------------------------------|----------------------------------------------------------------|
| File Edit View Application Refactor                                                                                                    | <u>Search Navigate Build Run Versioning Tools Window H</u> elp |
| C 🖬 🗐 👘 🖓 🖓 I 🗶 🗎 💼 I 😋                                                                                                    | ) • 🔘 -   🏤 •   🚵 🕍 🚢 *   🕨 • 🅸 •   🛆                          |
| Application × - Application × -                                                                                                    | 메입composite.xml × 《 HCI2toileMediator.mplan ×                  |
| 🕞 FileWriterApp 🔹 🕞 🔹                                                                                                    |                                                                |
| V Projects 🖌 🔍 🗞 ヤ 🏣 🗸 🛛                                                                                                    | a Mediator                                                     |
| FileWriterPri       Image: Solution of the sector of the sector of the sec | Ctrl-N Ctrl-F9 Ctrl-F9                                         |
| File_( S Rebuild FileWriterPrj.jpr                                                                                                    | Alt-F9                                                         |
|                                                                                                    | <u>1</u> FileWriterPrj to con_single_server_domain             |

#### □ Close JDeveloper

#### **Process ADT messages**

We will use the CMDHL7Sender command line client to read a file containing a single HL7 ADT A01 message and submit it to the ADT Receiver endpoint. We will then look at the output in our configured output directory – for me c:\hl7\received - and review message tracking information in the Healthcare Integration Console.

Please note that in this solution the receiver endpoint returns a Functional ACK as when it gets and parses the message.

- Check that your configured output directory is empty and delete any files it contains if it is not empty
- Locate the input file containing a single HL7 message for me this will be C:\hl7\adt\sources\ADT\_A01\_output\_1.hl7

The content of my file, where each segment starting with the 3 character segment ID in bold text is a single line up to the next 3 character segment ID, looks like this:

 $\hfill\square$  In a command / terminal window execute the following command

```
java -jar c:\tools\CMDHL7\CMDHL7Sender_v0.7.jar -a SystemA -b HosA -c ID_
-n 1 -d \r\r\n -p 22222 -h localhost -t 60000 -f
c:\hl7\adt\sources\ADT A01 output 1.hl7
```

□ Locate the output file in the received directory and inspect it to confirm that a) it has been written and b) that is has the same content as the input file

Part of the content of my output file (where I removed some of the content for brevity of display) looks like this:

```
<?xml version="1.0" encoding="UTF-8" ?><ADT
xmlns:xsi="http://www.w3.org/2001/XMLSchema-instance" XDataVersion="2.0"
Standard="HL7" Version="2.3.1" CreatedDate="2012-11-11T14:54:33"
CreatedBy="XEngine 2992" GUID="{5EF84DB8-E35E-47B5-B134-EA02092AB49E}"
xmlns="http://www.edifecs.com/xdata/200">
   <Internal-Properties>
      <Data-Structure Name="Message">
         <Lookup Name="InternatCodeAlternateID"/>
         <Lookup Name="InternatCodeAlternateSystem"/>
         <Lookup Name="InternatCodeAlternateText"/>
. . .
         <Lookup Name="MessageVersion">2.3.1</Lookup>
         <Lookup Name="Standard">HL7</Lookup>
         <Lookup Name="TriggerEvent">A01</Lookup>
         <Property Name="AcceptAckType">AL</Property>
         <Property Name="AlternateCharacterSetSchema"/>
         <Property Name="AppAckType">NE</Property>
. . .
         <Property Name="Standard">HL7</Property>
```

```
<Property Name="SubcomponentDelimiter">0x26</Property>
     <Property Name="SubelementDelimiter">0x5e</Property>
     <Property Name="TriggerEvent">A01</Property>
   </Data-Structure>
</Internal-Properties>
<MSH>
  <MSH.1>|</MSH.1>
  <MSH.2>^~\&amp;</MSH.2>
  <MSH.3>
     <HD.1>SystemA</HD.1>
  </MSH.3>
  <MSH.4>
     <HD.1>HosA</HD.1>
  </MSH.4>
   <MSH.5>
      <HD.1>PI</HD.1>
   </MSH.5>
   <MSH.6>
     <HD.1>MDM</HD.1>
   </MSH.6>
   <MSH.7>2008090801529</MSH.7>
```

The content of the file is the XML "equivalent" of the message which was sent. Note the "Internal-Properties" XML structure. The property values are derived from the message structure, messaging environment (endpoint and document configuration) and message content itself, and are carried with the message to the SOA Composite, where they can be accessed and used as might be required.

□ Submit the ADT A03 file, ADT\_A03\_output\_1.hl7, and inspect the output.

Our solution works to the extent of receiving HL7 v2.3.1 messages, and acknowledging them and writing them to files in the file system.

## **Explore Message Tracking**

Let's explore message tracking.

- □ Start the Healthcare Integration Console <u>http://localhost:7001/healthcare</u>
- □ Log in with your credentials mine are weblogic/welcome1
- □ Click the "Reports" Tab

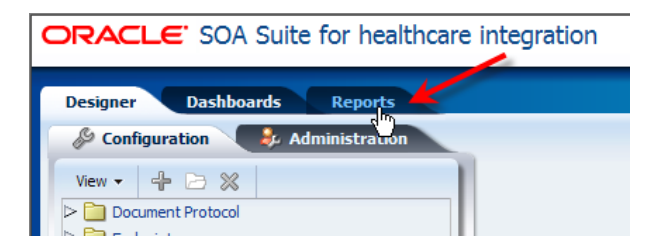

Select the second-from-last message with the "Direction" of "INBOUND" in the list, review the State, Endpoint and other attributes, and review "Identification" and "Communication and Protocol" attribute sections – you should recall most of these from the endpoint configuration steps – note the "Native Message Size" and "Translated Message Size" information

Accessibility Help Logout Logged in as we ORACLE' SOA Suite for healthcare integration Dashboards Reports Last 24 Hours All | ≪ 《 1-4 of 4 》 ≫ Page Size 40 🔹 Last Updated: Last 24 Hours Found 4 results Message ID Created Date and Time →▼ Direction State Document Type Endpoint 1 > M COA8E9E913AEDA1E0030000062D13688 11/11/2012 3:02:24 PM GMT+11:00 OUTBOUND HosA SystemA In MSG COMPLETE HL7-2.3.1-ACK 2 > 3 C0A8E9E913AEDA1ECE60000062D13680-1 11/11/2012 3:02:21 PM GMT+11:00 INBOUND HosA\_SystemA\_In MSG\_COMPLETE HL7-2.3.1-ADT OUTBOUND 3 ▷ 🖬 C0A8E9E913AED9ADCCD0000062D13671 11/11/2012 2:54:40 PM GMT+11:00 4 ▷ 🖼 C0A8E9E913AED9AC696000062D13669-1 11/11/2012 2:54:27 PM GMT+11:00 HosA\_SystemA\_In MSG COMPLETE HL7-2.3.1-ACK MSG\_COMPLETE HL7-2.3.1-ADT INBOUND HosA\_SystemA\_In ┏┫ ÷  $\searrow$  $\searrow$ -HosA SystemA In Wire Message Application Message Com Business Message Business Message Details Identification Message ID COA8E9E913AEDA1ECE60000062D13680-1 Endpoint HosA SystemA In State MSG\_COMPLETE Label soa\_b2b\_ - Sun Nov 11 14:47:46 EST 2012 - 1 Interchange Control Number Direction INBOUND Message Type REQ Group Control Number ID COA8E9E913AEDA1ECF60000062D13681 Transaction Set Control Number ID 0000000 Communication and Protocol Document Protocol HL7 Sent Date 11/11/ Protocol Version 2.3.1 Received Date 11/11/ Document Type ADT Adxnowledgement Mode NONE Document Retry Interval 0 Response Mode ASYNC Document Retry Interval 0 Transport Protocol Name HLLP Document Remaining Retry 0 Transport Protocol Version Sent Date 11/11/2012 3:02:22 PM GMT+11:00 Received Date 11/11/2012 3:02:21 PM GMT+11:00 Content Native Message Size 432 Translated Message Size 10984

Scroll down the "Business Message Details" pane, expand the "Payload" node and inspect the HL7 message payload, noting the "Download as XML" button, which allows the payload to be "externalized", i.e. saved into a file in the file system – the "Business Message" is the translated message in the XML format

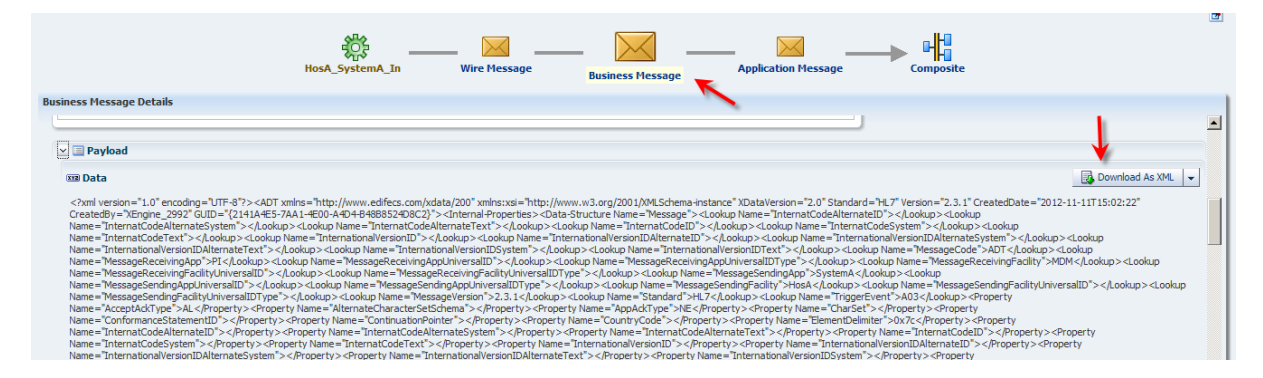

 Click the "Wire Message" Icon or link, inspect the wire message-related attribute values and the message content – the "Wire Message" payload is the original HL7 v2 Delimited format

|                                                                                       | HosA_SystemA_In                                                                                 | Wi                             | re Message Busi                                     | iness Message Application Message       |                                                                |
|---------------------------------------------------------------------------------------|-------------------------------------------------------------------------------------------------|--------------------------------|-----------------------------------------------------|-----------------------------------------|----------------------------------------------------------------|
| Wire Message Details                                                                  |                                                                                                 |                                |                                                     |                                         |                                                                |
| Key                                                                                   | Value                                                                                           |                                | Кеу                                                 | Value                                   |                                                                |
| FromIP                                                                                | 127.0.0.1                                                                                       | <b>A</b>                       | InitiatingIP                                        | 127.0.0.1                               |                                                                |
| toName                                                                                | Hosa Systema In                                                                                 |                                | AckMode                                             | None                                    |                                                                |
| MSG RECEIVED TIME                                                                     | Sun Nov 11 15:02:21 EST 2012                                                                    |                                | MSG_RECEIVED_TIME                                   | Sun Nov 11 15:02:21 EST 2012            |                                                                |
| Exchange Protocol                                                                     | MILP                                                                                            |                                | TransportMessageID                                  | 1352606541297-204876054                 |                                                                |
| protocolVersion                                                                       | 1.0                                                                                             | -                              | Exchange Protocol                                   | MLLP                                    |                                                                |
| <ul> <li>✓ ■ Content</li> <li>Message Size 432</li> <li>▲ ■ Packed Message</li> </ul> |                                                                                                 |                                |                                                     |                                         |                                                                |
| Payload                                                                               |                                                                                                 |                                |                                                     |                                         |                                                                |
| 🚥 Data                                                                                |                                                                                                 |                                |                                                     |                                         |                                                                |
| MSH ^~\& SystemA Ho<br>Circle^^Downham Mark                                           | sA PI MDM 20080910112956  ADT^A03 ID_000000<br>et^England - Norfolk^30828^UK       A20080908015 | P 2.3.1   AL  <br>29PV1 1 I  I | EEVN A03 20080910112956  <br>FUL^Fulde^Gordian^^^^^ | JavaCAPS6^^^^^USERSPID 1  A000010^^^Hos | sA^MR^HosA  Kessel^Abigail  <br>               DISH DISP disch |
| > Security                                                                            |                                                                                                 |                                |                                                     |                                         |                                                                |

□ Click the "Application Message" icon/link, inspect attribute values (paying particular attention to "Key" and "Value" columns in "Message Properties"), expand the "Payload" node and inspect the HL7 message

Note that both the Application Message and the Business Message payloads are HL7 v2 XML messages. This is because we enabled HL7 v2 delimited to HL7 v2 XML translation at the time we configured this endpoint.

□ Click the "Composite" link, log into the Enterprise Manager Console with your credential (my credentials are weblogic/welcome1) and review the message processing "Trace", noting component hierarchy, component names, types, state and so on

| Trace<br>Click a component instance to see its detailed audit<br>Show Instance IDs | trail.             |           |                               |                                               |
|------------------------------------------------------------------------------------|--------------------|-----------|-------------------------------|-----------------------------------------------|
| Instance                                                                           | Туре               | Usage     | State                         | Time Composite Instance                       |
| 🖃 👬 HCI_CMM_In 🔄                                                                   | Healthcare Binding | 💖 Service | <ul> <li>Completed</li> </ul> | 11/11/2012 3:02:23 PM FileWriterPrj of 200002 |
| 🖃 🧏 HCI2toileMediator                                                              | Mediator Component |           | <ul> <li>Completed</li> </ul> | 11/11/2012 3:02:23 PM FileWriterPrj of 200002 |
| 😪 File_CMM_Out                                                                     | JCA Adapter        | Reference | Completed                     | 11/11/2012 3:02:23 PM FileWriterPrj of 200002 |

□ Click the "HCI2FileMediator" link and inspect the instance details, expanding nodes as you go along to see what can be seen – this display shows the SOA Composite and the message and message properties as they are at different stages of processing

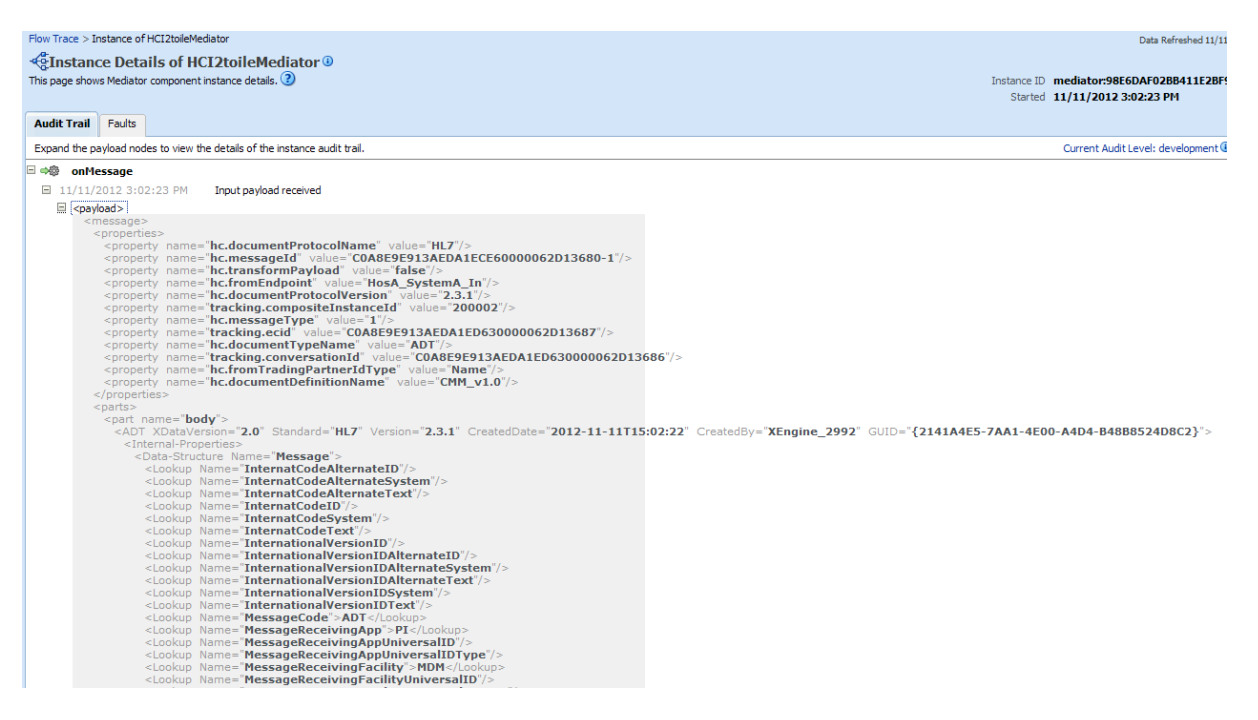

- □ Explicitly open the Enterprise Manager Console http://localhost:7001/em and click
- □ Close the Enterprise Manager Console windows
- □ Switch back to Healthcare integration Console
- □ Select one of the "OUTBOUND" ACK Messages and inspect the Wire and Business message forms note that the "Application Message" icon is inaccessible because the ACK has been generated by the Healthcare Integration infrastructure rather than being provided by the SOA Composite

## HL7 v2 Inbound to file with explicit name

In the previous section we received a HL7 v2 delimited message and wrote it as-is to a file in the file system with translation to XML. The name of the file was set in the File Adapter to a name which was generated to be unique using a timestamp pattern. In this section we will re-configure the SOA Composite to cause the file name to be constructed using message content, messaging environment and endpoint properties. This has nothing to do with HL7 recept to XML transformation but illustrates that the message content and messaging properties can be used inside the SOA Composite for whatever processing might be required.

We will construct the file name using the following elements, with literal '\_' between elements, concatenating elements to form a name of the file, for example HL7\_2.3.1\_ADT\_....xml.

Document environment properties: hc.documentProtocolName hc.documentProtocolVersion hc.documentTypeName Document Content values MSH.10 MSH.9 Literal string

'.xml'

Where the document content values are selectable graphically in the Expression Builder, the property expressions and literal strings must be manually entered. In the Expression Builder, a reference to a property associated with the incoming document will have the form of "\$in.property.propertyName", where propertyName will be the name shown in the list of properties in the "Assign Value" dialogue, for example hc.documentProtocolName, as shown in the illustration below.

| 🖕 Assign Value             |   |
|----------------------------|---|
| From                       |   |
| Type: property             | • |
| Property:                  |   |
| hc.documentProtocolName    |   |
|                            | ~ |
| hc.documentDefinitionName  |   |
| hc.documentProtocolName    |   |
| hc.documentProtocolVersion |   |
| hc.documentTypeName        |   |

The complete property reference will be "\$in.property.hc.documentProtocolName".

- Open JDeveloper Studio, if not already running, double-click the composite.xml in the FileWritrerPrj hierarch to open the composite editor and double-click the HCI2FileMediator to open mediator editor
- □ Click the "Assign Values" button to open the "Assign Values" dialogue
- □ Click the "Add new value assignment" button to open the "Assign Value" dialogue

| 💩 Assign ¥alues        |                         | ×                  |
|------------------------|-------------------------|--------------------|
|                        |                         | <b>.+</b> ∥ ×      |
| From                   | То                      | 40                 |
| expression : \$in.body | expression : \$out.body | Add a new value as |

□ In the "To" side select the "jca.file.FileName" property – we want to explicitly set the name of the file the file adapter will use, overriding its static configuration

| Assign Value                  | x                              |
|-------------------------------|--------------------------------|
| From                          | То                             |
| Iype: property                | Type: property                 |
| Property:                     | Property:<br>jca.file.FileName |
| apps.context.header           | jca.file.BatchIndex            |
| async.request.replyto.element | jca.file.Directory             |
| b2b.conversationId            | jca.file.FileName              |
| b2b.documentDefinitionName    | jca.file.Size                  |
|                               |                                |

□ In the "From" side choose the "expression" in the "Type" dropdown, then clock the "Involve Expression Builder" button

| 📤 Assign Value | ×                                  |
|----------------|------------------------------------|
| From           | То                                 |
|                | Type: property                     |
| Expression:    | jca.file.FileName                  |
| Inv            | jca.hile.Directory                 |
|                | jca.file.FileName<br>jca.file.Size |

□ In the "Functions" dropdown scroll to "String Functions" and double-click the "concat" function to add it to the Expression box

| 🖕 Expression Builder                                                                                                    | X                                                                     |
|----------------------------------------------------------------------------------------------------|-----------------------------------------------------------------------|
| Build an expression by typing directly into the Expression field, using Ctrl+S<br>editors below the Expression field.                                                                                                    | ipace for XPath assistance, and/or insert fragments from the fragment |
| Expression:                                                                                                    | S 🕲 🗋                                                                 |
| concat()                                                                                                    |                                                                       |
| A Insert In                                                                                                    | to Expression                                                         |
| Variables                                                                                                    | Functions                                                             |
| Yariables image: main and main and ma | String Functions                                                      |

□ Place the cursor between the parenthesis in the "Expression" box – we will be adding expression components inside the "concat" function

| 🖕 Expression Builder                                                                                                    | X                             |
|----------------------------------------------------------------------------------------------------|-------------------------------|
| Build an expression by typing directly into the Expression field, using Ctrl+Space for XPath assistance, and/or inser<br>editors below the Expression field. | t fragments from the fragment |
| Expression:                                                                                                    | 🔊 🕲 🗋                         |
| concat 🏚                                                                                                    |                               |
|                                                                                                    |                               |

□ Select or type expression elements to construct the file name value like:

concat
 (\$in.property.hc.documentProtocolName,
 '\_',
 \$in.property.hc.documentProtocolVersion,
 '\_',
 \$in.property.hc.documentTypeName,

'\_', \$in.body/ns1:ADT/ns1:MSH/ns1:MSH.10, '\_', \$in.body/ns1:ADT/ns1:MSH/ns1:MSH.9, '.xml')

| 🖕 Expression Builder                                                                                        |                                                   | X                          |
|----------------------------------------------------------------------------------------------------|---------------------------------------------------|----------------------------|
| Build an expression by typing directly into the Expression field, using editors below the Expression field. | Ctrl+Space for XPath assistance, and/or insert fr | ragments from the fragment |
| Expression:                                                                                                 |                                                   | 🔊 🕲 🗋                      |
| concat                                                                                                    |                                                   | <u>^</u>                   |
| (\$in.property.hc.documentProtocolName,                                                                     |                                                   |                            |
| 1_1/                                                                                                    |                                                   |                            |
| <pre>\$in.property.hc.documentProtocolVersion</pre>                                                         | 1,                                                |                            |
|                                                                                                    |                                                   |                            |
| <pre>\$in.property.hc.documentTypeName,</pre>                                                               |                                                   | •                          |
| <u>'</u> _',                                                                                                |                                                   |                            |
| <pre>\$in.body/nsl:ADT/nsl:MSH/nsl:MSH.10,</pre>                                                            |                                                   |                            |
|                                                                                                    |                                                   |                            |
| <pre>\$in.body/ns1:ADT/ns1:MSH/ns1:MSH.9;</pre>                                                             |                                                   |                            |
|                                                                                                    |                                                   | ~                          |
|                                                                                                    |                                                   |                            |
| 🔨 In:                                                                                                    | sert Into Expression                              |                            |
| veriables                                                                                                   | Function                                          | 15                         |
|                                                                                                    | Advanced Eurotions                                | •                          |
|                                                                                                    |                                                   |                            |
|                                                                                                    | )() addQuotes                                     |                            |
|                                                                                                    | f() create-nodeset-from-delimite                  | ed-string                  |
|                                                                                                    | fr. f                                             |                            |

- □ Click "OK" to dismiss the Expression Builder, click "OK" to dismiss the "Assign Value" dialogue, click "OK" to dismiss the "Assign Values" dialogue
- □ Click "Save All" JDeveloper toolbar button and deploy the application

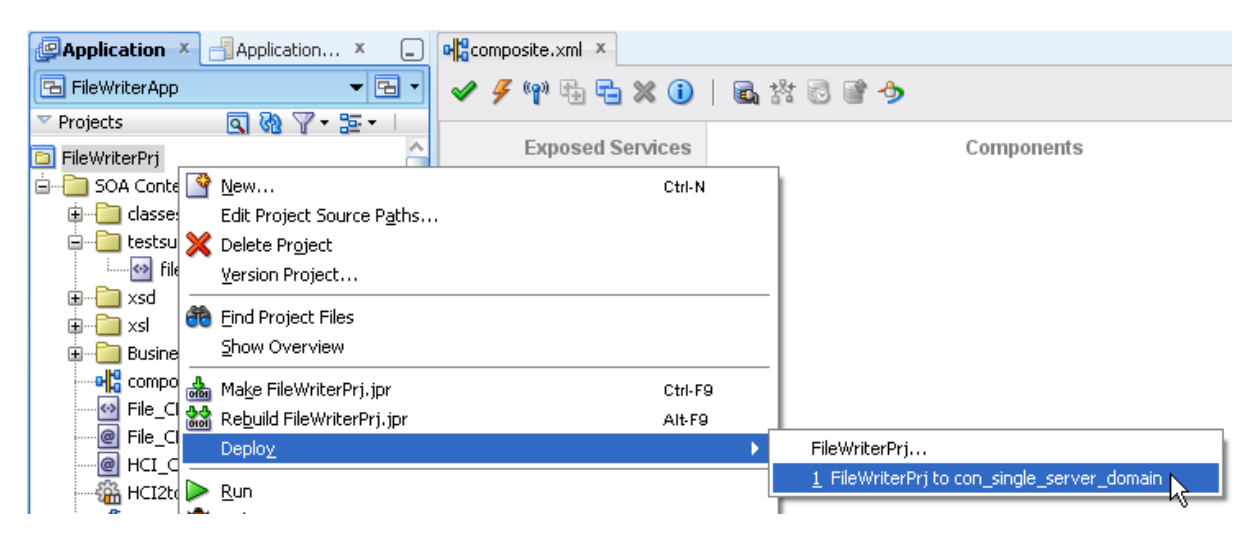

- □ Close JDeveloper
- □ In a command / terminal window execute the following command

```
java -jar c:\tools\CMDHL7\CMDHL7Sender_v0.7.jar -a SystemA -b HosA -c ID_
-n 1 -d \r\r\n -p 22222 -h localhost -t 60000 -f
c:\hl7\adt\sources\ADT A01 output 1.hl7
```

□ Locate the output file in the received directory, inspect the file name and inspect file content

| Address C:\hl7\received |                                    |                     |  |  |  |  |
|-------------------------|------------------------------------|---------------------|--|--|--|--|
| Folders ×               | Name                               | Size Type           |  |  |  |  |
| 🞯 Desktop               | ADT_In_121111145439549.txt         | 13 KB Text Document |  |  |  |  |
| 🕀 📋 My Documents        | ADT_In_121111150223594.txt         | 13 KB Text Document |  |  |  |  |
| 🗆 🥃 My Computer 🔇       | HL7_2.3.1_ADT_ID0000000_ADTA01.xml | 13 KB XML Document  |  |  |  |  |
| 🕀 🕂 316 Eloppy (A       |                                    |                     |  |  |  |  |

Clearly, the properties and message content can be used in the SOA Composite as might be required, perhaps affecting routing or transformation decisions.

## **Undeploy the FileWriter Project**

In our future projects we will re-use the HL7 receiver but rather than writing messages to files we will transform, route and send them out using outbound HL7 endpoints. We will now undeploy the File Writer project using JDeveloper.

- □ Start JDeveloper Studio if not already running
- □ Pull down the "View" menu and choose "Application Server Navigator"

| 🖕 Oracle JDeveloper 11g Release 1 - FileWriterApp.jws : FileWriterPrj.jpr |              |                       |                                                 |                   |                |                  |               |             |
|---------------------------------------------------------------------------|--------------|-----------------------|-------------------------------------------------|-------------------|----------------|------------------|---------------|-------------|
| <u>F</u> ile                                                              | <u>E</u> dit | <u>¥</u> iew          | <u>Application</u>                              | Refa <u>c</u> tor | <u>S</u> earch | <u>N</u> avigate | <u>B</u> uild | <u>R</u> un |
|                                                                           |              | 🙋 Ap                  | plication Navigat                               | or                |                | I                | Ctrl+Shiff    | ŀA          |
|                                                                           |              | 📲 Ap                  | 📲 Application Server Navigator 💦 💦 Ctrl+Shift-G |                   |                |                  | -G            |             |
| ( <sup>C</sup> Ap                                                         | plicati      | <b>●≣</b> <u>B</u> re | eakpoints                                       |                   | 45             | I                | Ctrl+Shiff    | ⊧R          |
| 🔁 Fi                                                                      | ileWrite     | 🛗 Co                  | mponent Palette                                 | :                 |                | 1                | Ctrl+Shifl    | ŀΡ          |

□ Expand the "Application Server"  $\rightarrow$  "your app server connection name"  $\rightarrow$  "SOA"  $\rightarrow$  "your server name"  $\rightarrow$  "default" hierarchy

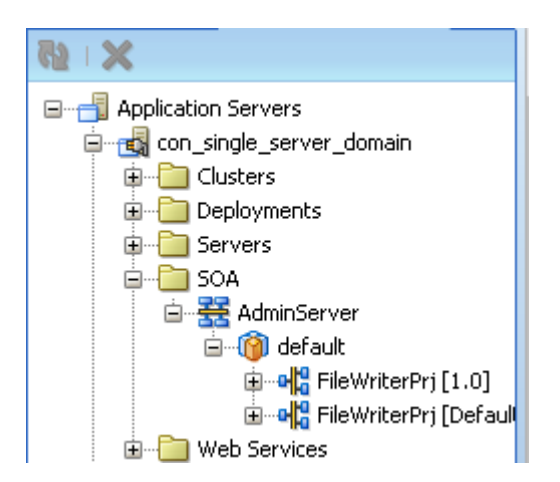

□ Right-click the name of the project – "FileWriterPrj" and choose "Undeploy"

| 🖨 📲 SOA                                             |                      |
|-----------------------------------------------------|----------------------|
| 😑 🚟 AdminServer                                     |                      |
| 🖮 🔞 default                                         |                      |
| 庄 📲 🔂 FileWriterPrj [1.0]                           | 1                    |
| 🗈 📲 FileWriterPrj [Def                              | 🗙 Delete             |
| Web Services      TotegratedWebLogicServer (domain) |                      |
|                                                     | Stop                 |
|                                                     | Set Default Revision |
|                                                     | <u>U</u> ndeploy     |

Pull down the "Application" menu and choose "Close" to close the FileWriterApp application

We are done with the inbound HL7 v2 delimited to file example. Future examples will explore outbound adapter, routing and transformation.

## **Summary**

This article worked through the mechanics of configuring the "SOA Suite for healthcare integration" to receive a HL7 v2.3.1 ADT message as a Canonical Message and configuring the SOA Suite to write each message to a file in the file system – a quintessential "Hello World" solution in a HL7 messaging environment.

Both pass-through with no translation and delimited to XML translation solutions were implemented, extending functionality to use messaging environment and message content properties in naming files.